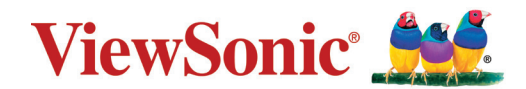

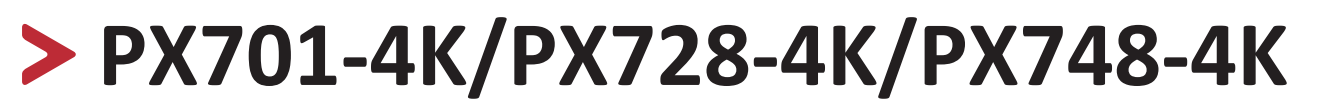

Projektor Podręcznik użytkownika

Nr modelu VS18244/VS18338/VS18339 Nazwa modelu: PX701-4K/PX728-4K/PX748-4K

# Dziękujemy za wybór produktu firmy ViewSonic®

Jako wiodący dostawca rozwiązań wizualnych, firma ViewSonic<sup>®</sup> jest zaangażowana w przekraczanie ogólnoświatowych oczekiwań dotyczących ewolucji technologicznej, innowacji i prostoty. W firmie ViewSonic<sup>®</sup> wierzymy, że nasze produkty mają potencjał pozytywnego oddziaływania na świat i jesteśmy przekonani, że wybrany produkt ViewSonic<sup>®</sup> będzie dobrze służył użytkownikom.

Jeszcze raz dziękujemy za wybór produktu firmy ViewSonic®!

# Zasady bezpieczeństwa

Przed rozpoczęciem użytkowania tego projektora należy przeczytać poniższe **Zasady bezpieczeństwa**.

- Podręcznik użytkownika należy przechowywać w bezpiecznym miejscu do użytku w przyszłości.
- Przeczytaj wszystkie ostrzeżenia i postępuj zgodnie z instrukcjami.
- W celu zapewnienia prawidłowej wentylacji z każdej strony projektora należy pozostawić co najmniej 20" (50 cm) odstęp.
- Projektor należy umieścić w dobrze wentylowanym miejscu. Nie należy ustawiać niczego na projektorze, aby nie utrudniać odprowadzania ciepła.
- Nie należy ustawiać projektora na nierównej lub niestabilnej powierzchni. Projektor może się przewrócić, powodując obrażenia ciała lub jego uszkodzenie.
- Nie należy używać projektora nachylonego po kątem większym niż 10° w lewo lub w prawo, ani pod kątem większym niż 15° do przodu lub do tyłu.
- Nie wolno patrzeć w obiektyw w czasie działania projektora. Intensywna wiązka światła może uszkodzić wzrok.
- Nie wolno zasłaniać obiektywu podczas działania projektora żadnymi obiektami, ponieważ może to spowodować nagrzanie lub deformację obiektów, a nawet pożar.
- Nie należy demontować tego projektora. Wewnątrz jego obudowy znajdują się miejsca pod wysokim napięciem, a ich dotknięcie, może spowodować śmierć.
- Podczas przenoszenia projektora należy zachować ostrożność, aby nie upuścić projektora lub nie uderzyć nim o coś.
- Nie należy ustawiać na projektorze lub na przewodach połączeniowych żadnych ciężkich przedmiotów.
- Nie należy ustawiać projektora w pionie. Może to spowodować przewrócenie projektora, powodując obrażenia ciała lub awarię projektora.
- Należy unikać wystawiania projektora na bezpośrednie działanie promieni słonecznych lub innych źródeł wytwarzających ciepło w sposób ciągły. Nie należy instalować w pobliżu źródeł ciepła, np. grzejników, nawiewów ciepła, pieców lub innych urządzeń (włącznie ze wzmacniaczami), które mogą doprowadzać do wzrostu temperatury projektora do niebezpiecznego poziomu.
- Na projektorze ani w jego pobliżu nie wolno umieszczać żadnych cieczy. Wylana do projektora ciecz może spowodować jego uszkodzenie. Po zamoczeniu projektora, należy go odłączyć od zasilania i zadzwonić do lokalnego centrum serwisowego w celu naprawy projektora.

- Podczas pracy projektora ze szczeliny wentylacyjnej może wydobywać się rozgrzane powietrze i charakterystyczny zapach. Jest to normalne działanie i nie oznacza defektu.
- Nie należy próbować obchodzić zabezpieczeń w postaci spolaryzowanej lub uziemionej wtyki. Spolaryzowana wtyka ma dwa bolce, a jeden z nich jest szerszy. Uziemiona wtyczka posiada dwa bolce i trzeci wtyk uziemiający. Szeroki i trzeci bolec służą jako zabezpieczenie. Jeżeli wtyczka nie pasuje do gniazdka elektrycznego należy uzyskać odpowiedni adapter i nie podejmować próby włożenia wtyczki do gniazdka na siłę.
- W przypadku podłączania do gniazdka elektrycznego NIE WOLNO usuwać wtyku uziemiającego. Należy upewnić się, że wtyki uziemiające NIE SĄ USUNIĘTE.
- Przewód zasilający należy zabezpieczyć przed przydeptywaniem lub ściskaniem, szczególnie wtyczkę i punkt wychodzenia przewodu z projektora.
- W niektórych krajach, napięcie NIE jest stabilne. Ten projektor może działać bezpiecznie przy zasilaniu prądem zmiennym o napięciu od 100 do 240 V, ale może ulec awarii po odcięciu zasilania lub wystąpieniu przepięcia o wartości ±10 V. W regionach gdzie napięcie jest niestabilne lub jest przerywane, zaleca się podłączenie projektora przez stabilizator zasilania, zabezpieczenie przed przepięciami lub zasilacz UPS.
- Przy obecności dymu, nienormalnych dźwięków lub dziwnych zapachów, należy natychmiast wyłączyć projektor i zadzwonić do dostawcy albo do firmy ViewSonic<sup>®</sup>. Kontynuowanie używania projektora w takim stanie jest niebezpieczne.
- Należy używać wyłącznie dodatki/akcesoria określone przez producenta.
- Jeżeli projektor nie będzie używany przez dłuższy czas, należy odłączyć przewód zasilający od gniazda zasilania prądem zmiennym.
- Wszystkie naprawy należy powierzać wykwalifikowanym pracownikom serwisu.

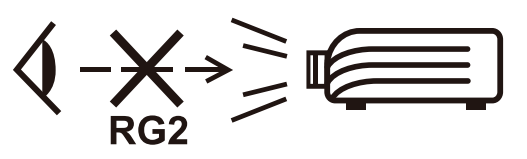

**PRZESTROGA:** Ten produkt emituje promieniowanie optyczne, które może być niebezpieczne dla zdrowia. Jak z każdym źródłem jasnego światła, nie należy kierować wzroku w wiązkę promieni, RG2 IEC 62471-5:2015

# > Spis treści

| Wprowadzenie                            |    |
|-----------------------------------------|----|
| -<br>Zawartość zestawu                  | 8  |
| Opis produktu                           | 9  |
| Projektor                               | 9  |
| Elementy sterujące i funkcje            | 9  |
| Porty łączące                           |    |
| Pilot                                   |    |
| Elementy sterujące i funkcje            |    |
| Skuteczny zasięg pilota                 |    |
| Wymiana baterii pilota                  |    |
| Konfiguracia poczatkowa                 |    |
| Wybór miejsca                           | 14 |
| Rozmiary projekcji                      | 15 |
| РХ701-4К                                |    |
| Obraz 16:9 na ekranie 16:9              |    |
| Obraz 16:9 na ekranie 4:3               |    |
| РХ728-4К/РХ748-4К                       |    |
| Obraz 16:9 na ekranie 16:9              |    |
| Obraz 16:9 na ekranie 4:3               |    |
| Montaż projektora                       |    |
| Zapobieganie nieupoważnionemu użyciu    |    |
| Korzystanie z gniazda zabezpieczającego |    |
| Używanie funkcji hasła                  |    |
| Ustawianie hasła                        |    |
| Zmiana hasła                            |    |
| Wyłączanie funkcji hasła                |    |
| Zapomniane hasło                        |    |
| Procedura przypominania hasła           |    |
| Blokada przycisków sterowania           |    |

| Wykonywanie podłączeń                             |    |
|---------------------------------------------------|----|
| Podłączanie zasilania                             | 24 |
| Podłaczanie do źródeł sygnału wideo/komputerowych | 25 |
| Połączenie HDMI                                   |    |
| Podłączanie dźwięku                               | 25 |
| Obsługa                                           | 27 |
| Włączanie/Wyłączanie projektora                   | 27 |
| Uruchamianie projektora                           |    |
| Pierwsze uruchomienie                             |    |
| Wyłączanie projektora                             |    |
| Wybór źródła sygnału                              | 29 |
| Regulacja wyświetlanego obrazu                    |    |
| Regulacja wysokości projektora i kąta projekcji   |    |
| Automatyczna regulacja obrazu                     | 30 |
| Precyzyjna regulacja wielkości i ostrości obrazu  |    |
| Korekcja zniekształceń trapezowych                |    |
| Regulacja 4 kątów                                 |    |
| Ukrywanie obrazu                                  | 32 |
| Sterowanie projektorem poprzez środowisko LAN     |    |
| Konfiguracja ustawień sieci LAN                   |    |
| Funkcje menu                                      |    |
| Ogólne zasady działania menu ekranowego (OSD)     | 35 |
| Drzewo menu ekranowego (OSD)                      |    |
| Menu WYŚWIETLACZ                                  | 42 |
| Menu OBRAZ                                        | 45 |
| Menu ZARZĄDZANIE ENERGIĄ                          | 49 |
| Menu PODSTAWOWA                                   | 51 |
| Menu ZAAWANSOWANE                                 |    |
| Menu SYSTEM                                       |    |
| Menu INFORMACJE                                   | 61 |

| Załącznik                            | 62 |
|--------------------------------------|----|
| Dane techniczne                      | 62 |
| Wymiary projektora                   | 63 |
| Tabela czasów                        | 63 |
| HDMI (komputer)                      | 63 |
| HDMI (Wideo)                         | 64 |
| Rozwiązywanie problemów              | 66 |
| Częste problemy                      | 66 |
| Wskaźniki LED                        | 67 |
| Konserwacja                          | 68 |
| Zasady ogólne                        | 68 |
| Czyszczenie obiektywu                | 68 |
| Czyszczenie obudowy                  | 68 |
| Przechowywanie projektora            | 68 |
| Zastrzeżenia                         | 68 |
| Informacje o źródle światła          | 69 |
| Licznik godzin źródła światła        | 69 |
| Wydłużenie żywotności źródła światła | 69 |
| Częstotliwość wymiany źródła światła | 70 |
| Wymiana źródła światła               | 70 |

# > Wprowadzenie

# Zawartość zestawu

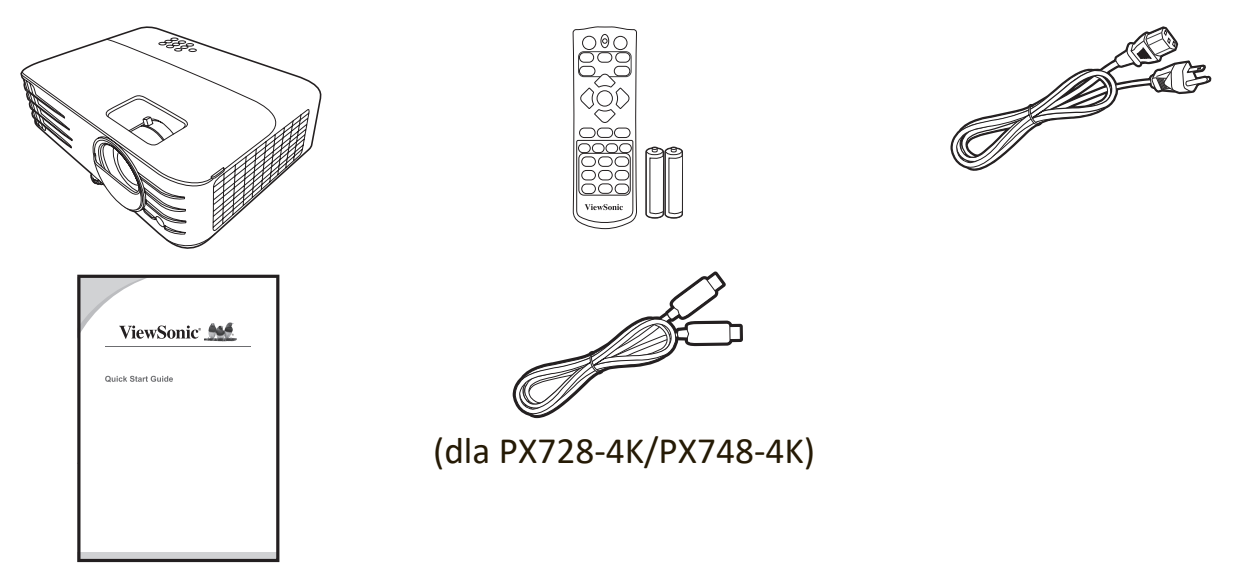

**UWAGA:** Przewód zasilający oraz przewody wideo zawarte w zestawie mogą się różnić zależnie od kraju. Aby uzyskać więcej informacji prosimy skontaktować się z lokalnym sprzedawcą.

# Opis produktu

# Projektor

## Elementy sterujące i funkcje

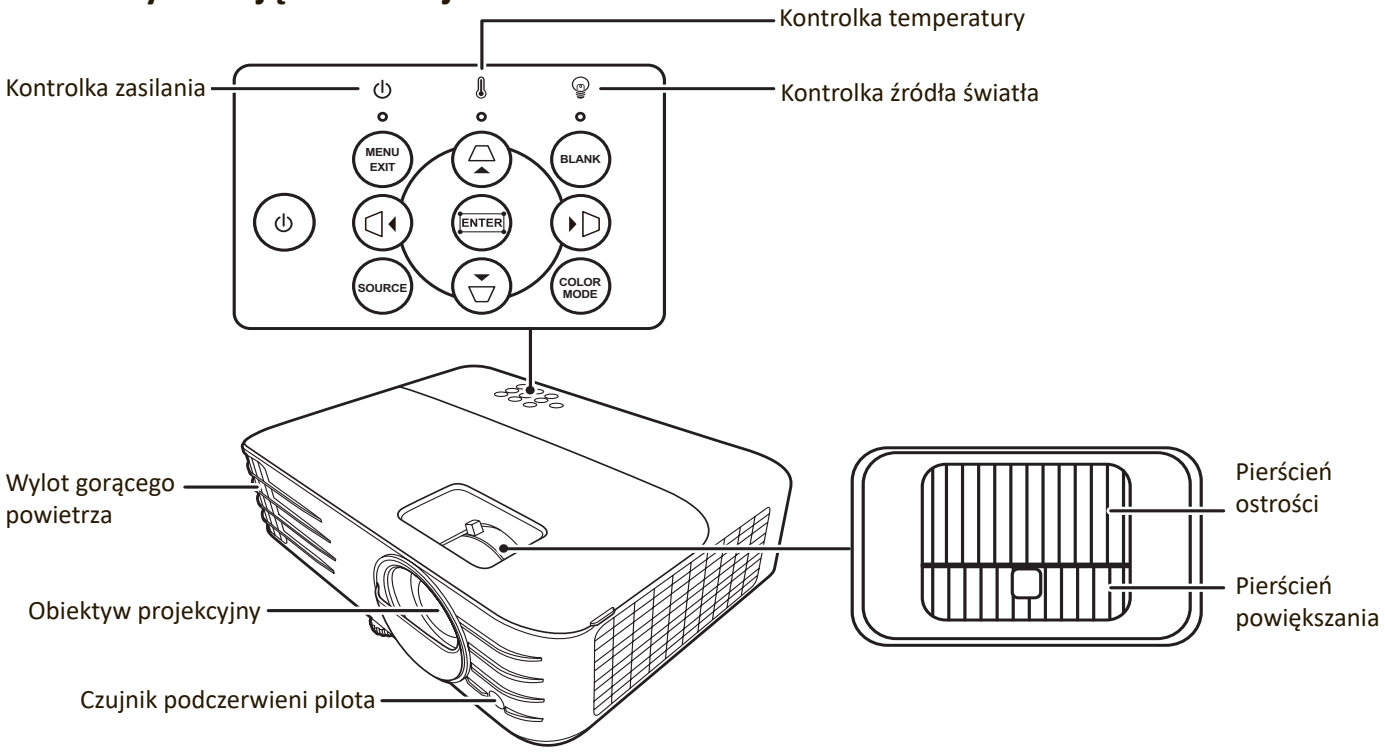

| Przycisk                                                            | Opis                                                                                                    |
|---------------------------------------------------------------------|----------------------------------------------------------------------------------------------------|
| [①] Power (Zasilanie)                                               | Przełączenie projektora pomiędzy trybem gotowości<br>a stanem włączenia.                                  |
| [॔॔॔॔॔॔/॔॔॔॔॔/॔॔) Klawisze<br>korekcji zniekształceń<br>trapezowych | Manualna korekcja obrazów zniekształconych wskutek projekcji pod kątem.                                   |
| [◀/▶/▲/▼]<br>Lewo/Prawo/Góra/Dół                                    | Wybiera żądane pozycje menu i pozwala na dokonywanie<br>regulacji, gdy włączone jest menu ekranowe (OSD). |
| Menu/Exit (Zakończ)                                                 | Włączenie lub wyłączenie menu ekranowego (OSD).                                                           |
| Source (Źródło)                                                     | Wyświetla pasek wyboru sygnału źródłowego.                                                                |
| Blank (Wygaszenie)                                                  | Umożliwia ukrycie wyświetlanego obrazu.                                                                   |
| Enter (Wprowadź)                                                    | Aktywuje wybraną pozycję menu ekranowego (OSD), gdy<br>włączone jest menu ekranowe.                       |
| [🎞] Regulacja narożników                                            | Wyświetla menu Reg. narożnika.                                                                            |
| Color mode (Tryb koloru)                                            | Wyświetlenie paska wyboru trybu koloru.                                                                   |

#### Porty łączące

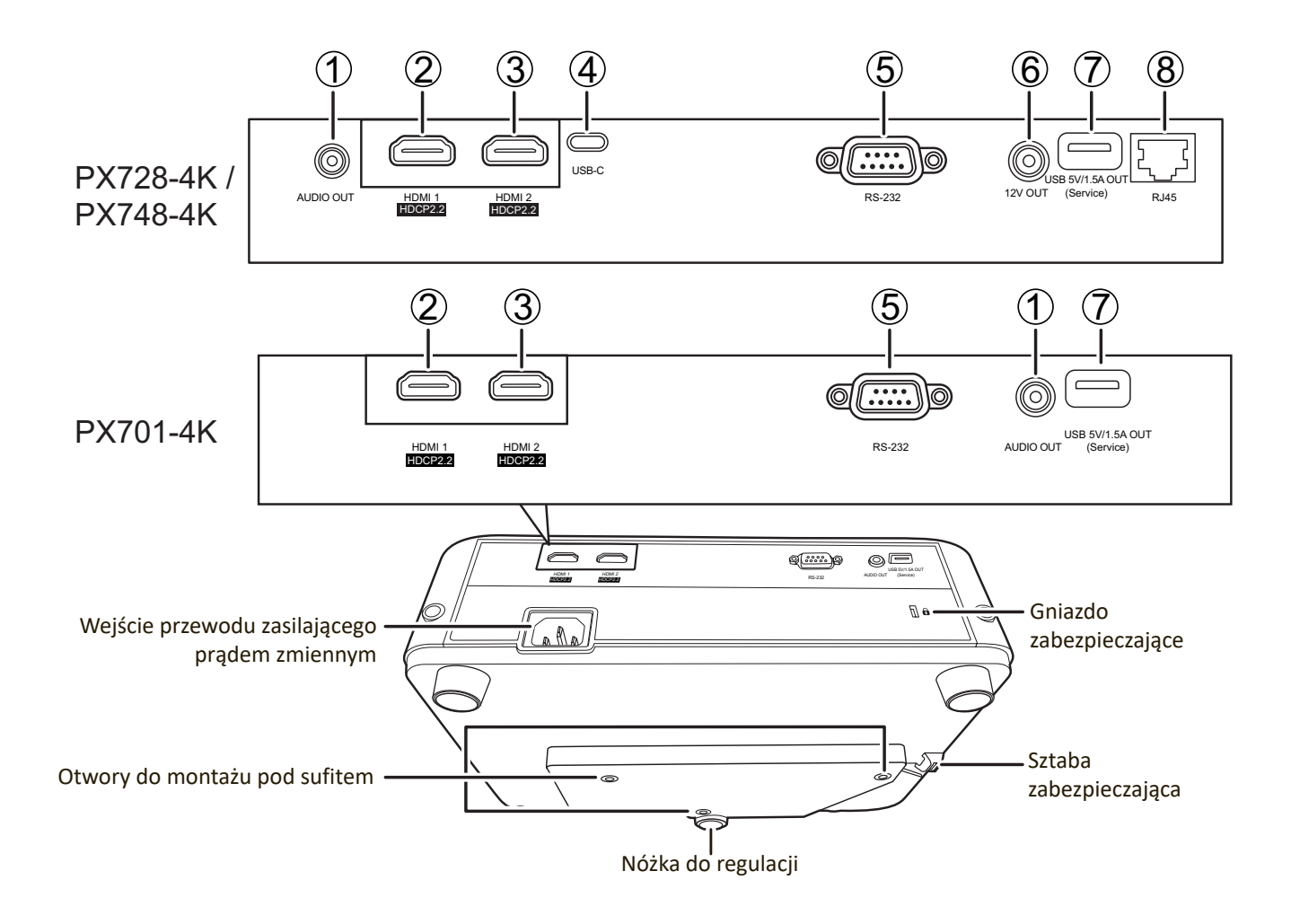

| Port                                     | Opis                                    |
|------------------------------------------|-----------------------------------------|
| [1] AUDIO OUT                            | Wyjście sygnału audio.                  |
| [2] HDMI 1                               | Port HDMI                               |
| [3] HDMI 2                               | Port HDMI                               |
| [4] USB-C                                | Port USB-C.                             |
| [5] RS-232                               | Port szeregowy RS-232.                  |
| [6] 12V OUT                              | Złącze wyjściowe napięcia stałego 12 V. |
| [7] Wyjście USB 5 V/1,5 A<br>(serwisowe) | Złącze USB typu A do zasilania.         |
| [8] RJ-45                                | Port LAN                                |

# Elementy sterujące i funkcje

PX701-4K

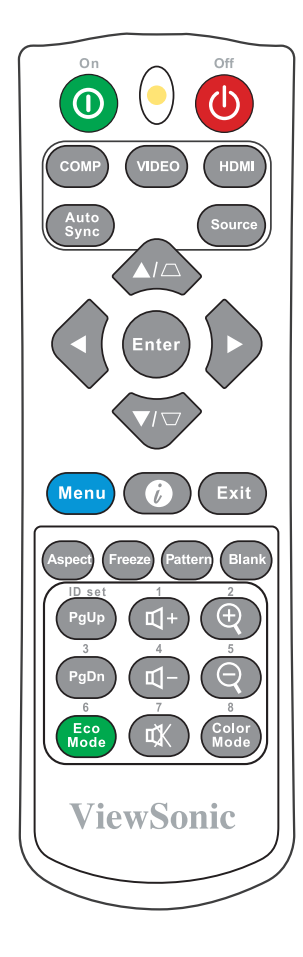

| Przycisk                       | Opis                        |  |  |  |  |  |
|--------------------------------|-----------------------------|--|--|--|--|--|
| <b>()</b> wł./( <b>()</b> wył. | Przełączenie pomiędzy       |  |  |  |  |  |
|                                | trybem gotowości a stanem   |  |  |  |  |  |
|                                | włączenia.                  |  |  |  |  |  |
| СОМР                           | Niedostępne.                |  |  |  |  |  |
| VIDEO (WIDEO)                  | Niedostępne.                |  |  |  |  |  |
| HDMI                           | Wybranie źródła z portu     |  |  |  |  |  |
|                                | HDMI 1 lub HDMI 2 do        |  |  |  |  |  |
|                                | wyświetlenia. Naciskaj      |  |  |  |  |  |
|                                | przycisk, aby przełączać    |  |  |  |  |  |
|                                | pomiędzy tymi (2) portami.  |  |  |  |  |  |
| Auto Sync (Autom.              | Automatyczny wybór          |  |  |  |  |  |
| synchronizacja)                | najlepszych ustawień        |  |  |  |  |  |
|                                | czasowych dla wyświetlanego |  |  |  |  |  |
|                                | obrazu.                     |  |  |  |  |  |
| Source (Źródło)                | Wyświetla pasek wyboru      |  |  |  |  |  |
|                                | źródła.                     |  |  |  |  |  |

| Przycisk               | Opis                          |
|------------------------|-------------------------------|
|                        | Manualna korekcja obrazów     |
| Klawisze korekcji      | zniekształconych wskutek      |
| zniekształceń          | projekcji pod kątem.          |
| trapezowych            |                               |
| Enter (Wprowadź)       | Zatwierdzenie wybranego       |
|                        | elementu menu ekranowego.     |
| W prawo/               | Wybór odpowiednich            |
| W lewo                 | elementów menu oraz           |
| ▲ W góre/              | dokonywanie regulacji.        |
| ▼ W dół                |                               |
| Menu                   | Włącza/wyłącza menu           |
|                        | ekranowe (OSD) lub            |
|                        | powoduje przejście do         |
|                        | wcześniejszego menu.          |
|                        | Wyświetla menu                |
| (INFORMACJE)           | INFORMACJE .                  |
| Exit (Zakończ)         | Zamknięcie i zapisanie        |
|                        | ustawień menu.                |
| Aspect (Proporcje)     | Wyświetla pasek wyboru        |
|                        | formatu obrazu.               |
| Freeze (Zatrzymaj)     | "Zamrożenie" wyświetlanego    |
|                        | obrazu.                       |
| Pattern (Wzorzec)      | Wyświetla wzorzec testowy.    |
| Blank (Wygaszenie)     | Umożliwia ukrycie             |
|                        | wyświetlanego obrazu.         |
| PgUp (Strona           | Obsługuje oprogramowanie      |
| w górę)/               | wyświetlające (na             |
| PgDn (Strona           | podłączonym komputerze)       |
| w dół)                 | reagujące na komendy strona   |
|                        | w górę/dół (jak np. Microsoft |
|                        | PowerPoint).                  |
|                        | UWAGA:                        |
|                        | FUNKCJA dostępna tylko, jesli |
|                        | sygnat komputerowy            |
| Eco Modo (Tryb         | Wybór trybu <b>Eco</b>        |
| Eco)                   |                               |
| <b>ଏ</b> + (Głośniei)  | Zwiększenie poziomu           |
| (                      | głośności.                    |
| ଏ- <sub>(Ciszei)</sub> | Zmniejszenie poziomu          |
|                        | głośności.                    |
| (Wycisz)               | Włączanie i wyłączanie        |
|                        | dźwięku.                      |
| Ð                      | Powiększenie obrazu           |
|                        | z projektora.                 |
| Q                      | Zmniejszenie obrazu           |
| <b>`</b>               | z projektora.                 |
| Color mode (Tryb       | Wyświetlenie paska wyboru     |
| koloru)                | trybu koloru.                 |
|                        |                               |

#### PX728-4K / PX748-4K

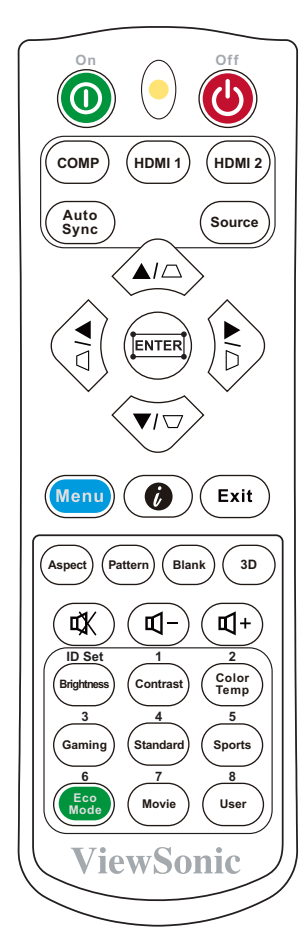

| Przycisk          | Opis                           |  |  |  |  |  |
|-------------------|--------------------------------|--|--|--|--|--|
| Owł./Owvł.        | Przełączenie pomiędzy          |  |  |  |  |  |
|                   | trybem gotowości a stanem      |  |  |  |  |  |
|                   | włączenia.                     |  |  |  |  |  |
| СОМР              | Niedostępne.                   |  |  |  |  |  |
| HDMI 1            | Wybranie źródła z gniazda      |  |  |  |  |  |
|                   | HDMI <u>1</u> do wyświetlenia. |  |  |  |  |  |
| HDMI 2            | Wybranie źródła z gniazda      |  |  |  |  |  |
|                   | HDMI 2 do wyświetlenia.        |  |  |  |  |  |
| Auto Sync (Autom. | Automatyczny wybór             |  |  |  |  |  |
| synchronizacja)   | najlepszych ustawień           |  |  |  |  |  |
|                   | czasowych dla                  |  |  |  |  |  |
|                   | wyświetlanego obrazu.          |  |  |  |  |  |
| Source (Źródło)   | Wyświetla pasek wyboru         |  |  |  |  |  |
|                   | źródła.                        |  |  |  |  |  |
|                   | Manualna korekcja obrazów      |  |  |  |  |  |
| Klawisze korekcji | zniekształconych wskutek       |  |  |  |  |  |
| zniekształceń     | projekcji pod kątem.           |  |  |  |  |  |
| trapezowych       |                                |  |  |  |  |  |

| Przycisk           | Opis                             |
|--------------------|----------------------------------|
| Enter (Wprowadź)   | Zatwierdzenie wybranego          |
|                    | elementu menu                    |
|                    | ekranowego.                      |
| 🞞 (Regulacja       | Wyświetla menu                   |
| narożników)        | Reg. narożnika.                  |
| W prawo/           | Wybór odpowiednich               |
| W lewo             | elementów menu oraz              |
| ▲ W góre/          | dokonywanie regulacji.           |
| ▼ W dół            |                                  |
| Menu               | Włacza/wyłacza menu              |
|                    | ekranowe (OSD) lub               |
|                    | powoduje przejście do            |
|                    | wcześniejszego menu.             |
|                    | Wyświetla menu                   |
| (INFORMACJE)       | ,<br>INFORMACJE .                |
| Exit (Zakończ)     | Zamknięcie i zapisanie           |
| · · · ·            | ustawień menu.                   |
| Aspect (Proporcje) | Wyświetla pasek wyboru           |
|                    | formatu obrazu.                  |
| Pattern (Wzorzec)  | Wyświetla wzorzec testowy.       |
| Blank (Wygaszenie) | Umożliwia ukrycie                |
|                    | wyświetlanego obrazu.            |
| 3D                 | Wyświetlenie menu 3D.            |
|                    | Zwiększenie poziomu              |
| (Glosniej)         | głośności.                       |
|                    | Zmniejszenie poziomu             |
| (CISZEJ)           | głośności.                       |
|                    | Włączanie i wyłączanie           |
| M (VVYCISZ)        | dźwięku.                         |
| Jasność            | Wyświetlanie paska regulacji     |
|                    | jasności.                        |
| Kontrast           | Wyświetlanie paska regulacji     |
|                    | kontrastu.                       |
| Temperatura        | Wyświetlenie menu wyboru         |
| kolorów            | temperatury kolorów.             |
| Grv                | Wybór trybu <b>Gry</b> .         |
| Standardowy        | Wybór trybu <b>Standardowy</b> . |
| Sport              | Wybór trybu <b>Sport</b> .       |
| Eco Mode (Trvb     | Wybór trybu <b>Eco</b> .         |
| Eco)               |                                  |
| Film               | Wybór tryby Film (Rec.709).      |
| Uzvtkownik         | Wybór trybu Użytkownik 1         |
|                    | lub Użvtkownik 2                 |
|                    |                                  |

### Skuteczny zasięg pilota

Aby zapewnić prawidłowe funkcjonowanie pilota, wykonaj poniższe czynności:

- Pilot musi być trzymany pod kątem nie większym niż 30° w stosunku do czujników projektora (prostopadle).
- Odległość pomiędzy pilotem a czujnikami nie powinna przekraczać 8 m (26 stóp).
  - **UWAGA:** Skorzystaj z ilustracji, aby uzyskać informacje o położeniu czujników podczerwieni pilota.

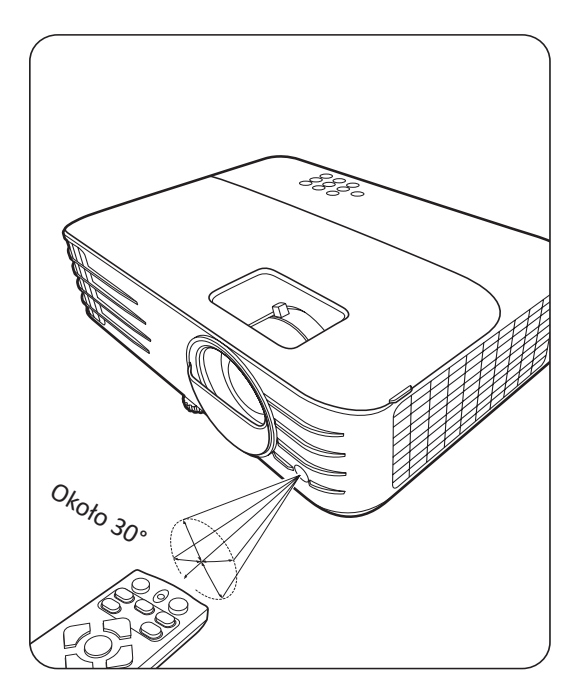

#### Wymiana baterii pilota

- Zdejmij pokrywę baterii z tyłu pilota, naciskając na uchwyt dla palców i przesuwając ją w dół.
- 2. Wyjmij stare baterie (jeśli to konieczne) i na ich miejsce włóż dwie nowe baterie AAA.

**UWAGA:** Przestrzegaj oznaczonego ustawienia biegunów baterii.

**3.** Włóż pokrywę na miejsce, dopasowując ją do obudowy i wpychając ją z powrotem na właściwe miejsce.

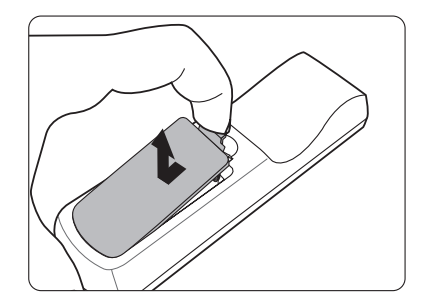

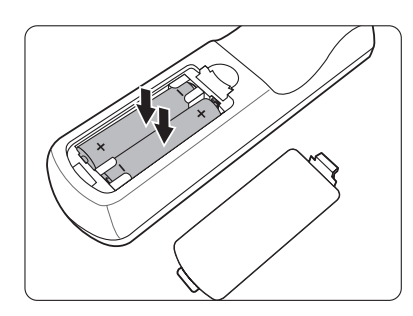

#### UWAGA:

- Unikaj pozostawiania pilota i baterii w nadmiernie ciepłym i wilgotnym środowisku.
- Wymieniaj tylko na baterie tego samego typu lub odpowiednik zalecany przez producenta baterii.
- Pozbywaj się zużytych baterii zgodnie z zaleceniami producenta baterii i lokalnymi przepisami ochrony środowiska.
- Jeśli baterie są wyczerpane lub pilot nie będzie przez dłuższy czas używany, usuń baterie, aby zapobiec uszkodzeniu pilota.

# > Konfiguracja początkowa

Rozdział ten zawiera szczegółowe instrukcje dotyczące ustawiania projektora.

# Wybór miejsca

O miejscu montażu decydują osobiste preferencje oraz układ pomieszczenia. Weź pod uwagę następujące elementy:

- Wielkość i pozycja ekranu.
- Lokalizacja odpowiedniego gniazda zasilającego.
- Lokalizacja i odległość między projektorem a innym sprzętem.

Projektor oferuje następujące możliwości instalacji:

## 1. Przód

Projektor ustawiony w pobliżu podłogi przed ekranem.

## 2. Przód – sufit

Projektor zawieszony jest górą do dołu pod sufitem, przed ekranem.

## 3. Tył – sufit

Projektor zawieszony jest górą do dołu pod sufitem, za ekranem.

**UWAGA:** Potrzebny jest specjalny ekran do tylnej projekcji.

## 4. Tył

Projektor ustawiony w pobliżu podłogi za ekranem.

**UWAGA:** Potrzebny jest specjalny ekran do tylnej projekcji.

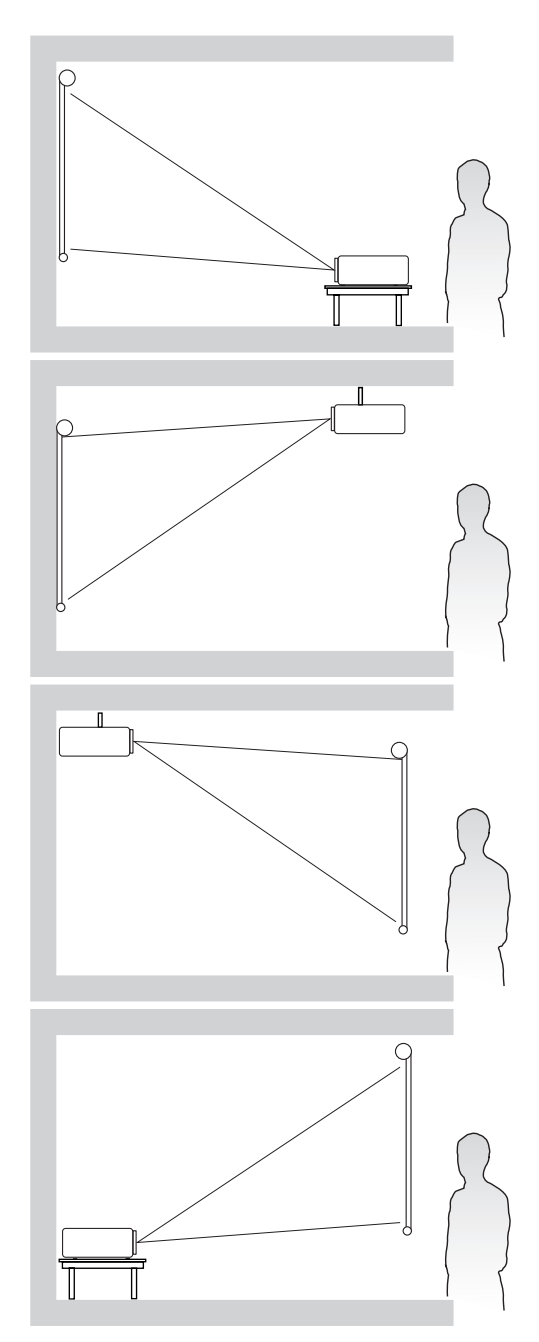

# Rozmiary projekcji

**UWAGA:** Aby uzyskać informacje o natywnej rozdzielczości wyświetlania projektora, patrz "Dane techniczne" na stronie 62.

• Obraz 16:9 na ekranie 16:9

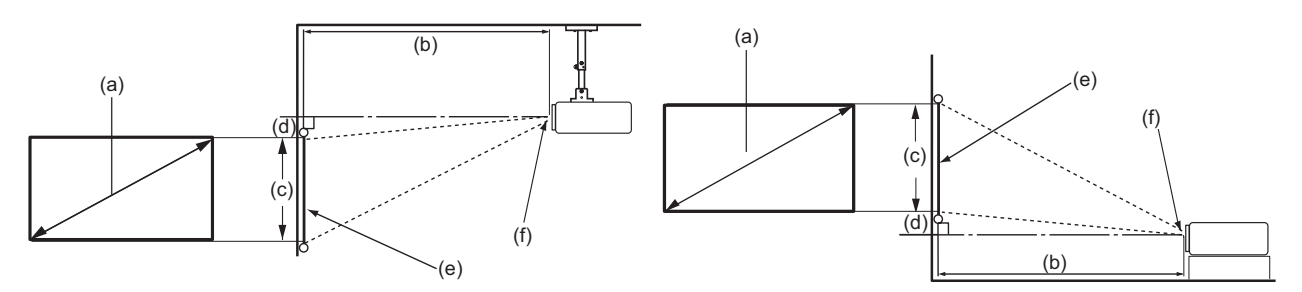

#### • Obraz 16:9 na ekranie 4:3

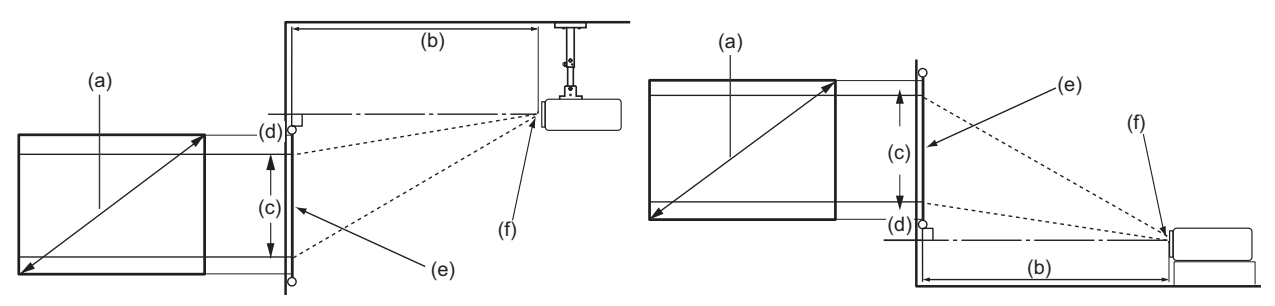

UWAGA: (e) = ekran / (f) = środek obiektywu

#### PX701-4K

#### Obraz 16:9 na ekranie 16:9

| (a) Ro | zmiar | ar (b) Odległość projekcyjna |      | (c) Wysokość |        | (d) Pr | zesunie | ęcie pionowe |       |       |      |
|--------|-------|------------------------------|------|--------------|--------|--------|---------|--------------|-------|-------|------|
| ekr    | anu   | min. maks.                   |      | aks.         | obrazu |        | min.    |              | maks. |       |      |
| cali   | mm    | cali                         | mm   | cali         | mm     | cali   | mm      | cali         | mm    | cali  | mm   |
| 60     | 1524  | 79                           | 1996 | 86           | 2195   | 29     | 747     | 35           | 897   | 35,3  | 897  |
| 70     | 1778  | 92                           | 2328 | 101          | 2561   | 34     | 872     | 41           | 1046  | 41,2  | 1046 |
| 80     | 2032  | 105                          | 2661 | 115          | 2927   | 39     | 996     | 47           | 1195  | 47,1  | 1195 |
| 90     | 2286  | 118                          | 2994 | 130          | 3293   | 44     | 1121    | 53           | 1345  | 52,9  | 1345 |
| 100    | 2540  | 131                          | 3326 | 144          | 3659   | 49     | 1245    | 59           | 1494  | 58,8  | 1494 |
| 110    | 2794  | 144                          | 3659 | 158          | 4025   | 54     | 1370    | 65           | 1644  | 64,7  | 1644 |
| 120    | 3048  | 157                          | 3992 | 173          | 4391   | 59     | 1494    | 71           | 1793  | 70,6  | 1793 |
| 130    | 3302  | 170                          | 4324 | 187          | 4757   | 64     | 1619    | 76           | 1943  | 76,5  | 1943 |
| 140    | 3556  | 183                          | 4657 | 202          | 5123   | 69     | 1743    | 82           | 2092  | 82,4  | 2092 |
| 150    | 3810  | 196                          | 4989 | 216          | 5488   | 74     | 1868    | 88           | 2241  | 88,2  | 2241 |
| 160    | 4064  | 210                          | 5322 | 230          | 5854   | 78     | 1992    | 94           | 2391  | 94,1  | 2391 |
| 170    | 4318  | 223                          | 5655 | 245          | 6220   | 83     | 2117    | 100          | 2540  | 100,0 | 2540 |
| 180    | 4572  | 236                          | 5987 | 259          | 6586   | 88     | 2241    | 106          | 2690  | 105,9 | 2690 |
| 190    | 4826  | 249                          | 6320 | 274          | 6952   | 93     | 2366    | 112          | 2839  | 111,8 | 2839 |
| 200    | 5080  | 262                          | 6653 | 288          | 7318   | 98     | 2491    | 118          | 2989  | 117,7 | 2989 |

| (a) Ro | ozmiar | (b) Oc | dległość | łość projekcyjna |      | (c) Wysokość |      | (d) Przesunięcie piono |      |       | nowe |
|--------|--------|--------|----------|------------------|------|--------------|------|------------------------|------|-------|------|
| ekr    | anu    | m      | in.      | maks.            |      | obrazu       |      | min.                   |      | maks. |      |
| cali   | mm     | cali   | mm       | cali             | mm   | cali         | mm   | cali                   | mm   | cali  | mm   |
| 60     | 1524   | 72     | 1832     | 79               | 2015 | 27           | 686  | 32                     | 823  | 32    | 823  |
| 70     | 1778   | 84     | 2137     | 93               | 2351 | 32           | 800  | 38                     | 960  | 38    | 960  |
| 80     | 2032   | 96     | 2443     | 106              | 2687 | 36           | 914  | 43                     | 1097 | 43    | 1097 |
| 90     | 2286   | 108    | 2748     | 119              | 3023 | 41           | 1029 | 49                     | 1234 | 49    | 1234 |
| 100    | 2540   | 120    | 3053     | 132              | 3358 | 45           | 1143 | 54                     | 1372 | 54    | 1372 |
| 110    | 2794   | 132    | 3358     | 145              | 3694 | 50           | 1257 | 59                     | 1509 | 59    | 1509 |
| 120    | 3048   | 144    | 3664     | 159              | 4030 | 54           | 1372 | 65                     | 1646 | 65    | 1646 |
| 130    | 3302   | 156    | 3969     | 172              | 4366 | 59           | 1486 | 70                     | 1783 | 70    | 1783 |
| 140    | 3556   | 168    | 4274     | 185              | 4702 | 63           | 1600 | 76                     | 1920 | 76    | 1920 |
| 150    | 3810   | 180    | 4580     | 198              | 5038 | 68           | 1715 | 81                     | 2057 | 81    | 2057 |
| 160    | 4064   | 192    | 4885     | 212              | 5374 | 72           | 1829 | 86                     | 2195 | 86    | 2195 |
| 170    | 4318   | 204    | 5190     | 225              | 5709 | 77           | 1943 | 92                     | 2332 | 92    | 2332 |
| 180    | 4572   | 216    | 5496     | 238              | 6045 | 81           | 2057 | 97                     | 2469 | 97    | 2469 |
| 190    | 4826   | 228    | 5801     | 251              | 6381 | 86           | 2172 | 103                    | 2606 | 103   | 2606 |
| 200    | 5080   | 240    | 6106     | 264              | 6717 | 90           | 2286 | 108                    | 2743 | 108   | 2743 |

#### Obraz 16:9 na ekranie 4:3

**UWAGA:** Ze względu na ograniczenia komponentów optycznych, liczby te podane są z 3% tolerancją. Przed zamontowaniem projektora na stałe zalecamy fizyczne sprawdzenie rozmiaru projekcji i odległości.

#### PX728-4K/PX748-4K

#### Obraz 16:9 na ekranie 16:9

| (a) Ro | a) Rozmiar |      | r (b) Odległość projekcyjna |      |              | (c) Wy | sokość | (d) Pr | zesunie | ęcie pio      | nowe |
|--------|------------|------|-----------------------------|------|--------------|--------|--------|--------|---------|---------------|------|
| ekr    | anu        | m    | in.                         | ma   | maks. obrazi |        | azu    | min.   |         | maks.         |      |
| cali   | mm         | cali | mm                          | cali | mm           | cali   | mm     | cali   | mm      | cali          | mm   |
| 60     | 1524       | 59   | 1497                        | 77   | 1946         | 29     | 747    | 35     | 897     | 35,3          | 897  |
| 70     | 1778       | 69   | 1746                        | 89   | 2270         | 34     | 872    | 41     | 1046    | 41,2          | 1046 |
| 80     | 2032       | 79   | 1996                        | 102  | 2595         | 39     | 996    | 47     | 1195    | 47,1          | 1195 |
| 90     | 2286       | 88   | 2245                        | 115  | 2919         | 44     | 1121   | 53     | 1345    | 52,9          | 1345 |
| 100    | 2540       | 98   | 2495                        | 128  | 3243         | 49     | 1245   | 59     | 1494    | 58 <i>,</i> 8 | 1494 |
| 110    | 2794       | 108  | 2744                        | 140  | 3567         | 54     | 1370   | 65     | 1644    | 64,7          | 1644 |
| 120    | 3048       | 118  | 2994                        | 153  | 3892         | 59     | 1494   | 71     | 1793    | 70,6          | 1793 |
| 130    | 3302       | 128  | 3243                        | 166  | 4216         | 64     | 1619   | 76     | 1943    | 76,5          | 1943 |
| 140    | 3556       | 138  | 3493                        | 179  | 4540         | 69     | 1743   | 82     | 2092    | 82,4          | 2092 |
| 150    | 3810       | 147  | 3742                        | 192  | 4865         | 74     | 1868   | 88     | 2241    | 88,2          | 2241 |
| 160    | 4064       | 157  | 3992                        | 204  | 5189         | 78     | 1992   | 94     | 2391    | 94,1          | 2391 |
| 170    | 4318       | 167  | 4241                        | 217  | 5513         | 83     | 2117   | 100    | 2540    | 100,0         | 2540 |
| 180    | 4572       | 177  | 4491                        | 230  | 5838         | 88     | 2241   | 106    | 2690    | 105,9         | 2690 |
| 190    | 4826       | 187  | 4740                        | 243  | 6162         | 93     | 2366   | 112    | 2839    | 111,8         | 2839 |
| 200    | 5080       | 196  | 4989                        | 255  | 6486         | 98     | 2491   | 118    | 2989    | 117,7         | 2989 |

| (a) Rozmiar |      | (b) Odległość projekcyjna |      |       | (c) Wysokość |        | (d) Przesunięcie pionowe |      |      |       |      |
|-------------|------|---------------------------|------|-------|--------------|--------|--------------------------|------|------|-------|------|
| ekranu      |      | min.                      |      | maks. |              | obrazu |                          | min. |      | maks. |      |
| cali        | mm   | cali                      | mm   | cali  | mm           | cali   | mm                       | cali | mm   | cali  | mm   |
| 60          | 1524 | 54                        | 1374 | 70    | 1786         | 27     | 686                      | 32   | 823  | 32    | 823  |
| 70          | 1778 | 63                        | 1603 | 82    | 2084         | 32     | 800                      | 38   | 960  | 38    | 960  |
| 80          | 2032 | 72                        | 1832 | 94    | 2381         | 36     | 914                      | 43   | 1097 | 43    | 1097 |
| 90          | 2286 | 81                        | 2061 | 105   | 2679         | 41     | 1029                     | 49   | 1234 | 49    | 1234 |
| 100         | 2540 | 90                        | 2290 | 117   | 2977         | 45     | 1143                     | 54   | 1372 | 54    | 1372 |
| 110         | 2794 | 99                        | 2519 | 129   | 3275         | 50     | 1257                     | 59   | 1509 | 59    | 1509 |
| 120         | 3048 | 108                       | 2748 | 141   | 3572         | 54     | 1372                     | 65   | 1646 | 65    | 1646 |
| 130         | 3302 | 117                       | 2977 | 152   | 3870         | 59     | 1486                     | 70   | 1783 | 70    | 1783 |
| 140         | 3556 | 126                       | 3206 | 164   | 4168         | 63     | 1600                     | 76   | 1920 | 76    | 1920 |
| 150         | 3810 | 135                       | 3435 | 176   | 4465         | 68     | 1715                     | 81   | 2057 | 81    | 2057 |
| 160         | 4064 | 144                       | 3664 | 188   | 4763         | 72     | 1829                     | 86   | 2195 | 86    | 2195 |
| 170         | 4318 | 153                       | 3893 | 199   | 5061         | 77     | 1943                     | 92   | 2332 | 92    | 2332 |
| 180         | 4572 | 162                       | 4122 | 211   | 5358         | 81     | 2057                     | 97   | 2469 | 97    | 2469 |
| 190         | 4826 | 171                       | 4351 | 223   | 5656         | 86     | 2172                     | 103  | 2606 | 103   | 2606 |
| 200         | 5080 | 180                       | 4580 | 234   | 5954         | 90     | 2286                     | 108  | 2743 | 108   | 2743 |

#### Obraz 16:9 na ekranie 4:3

**UWAGA:** Ze względu na ograniczenia komponentów optycznych, liczby te podane są z 3% tolerancją. Przed zamontowaniem projektora na stałe zalecamy fizyczne sprawdzenie rozmiaru projekcji i odległości.

# Montaż projektora

**UWAGA:** W przypadku zakupu mocowania innej firmy, należy zastosować odpowiedni rozmiar śrub. Rozmiar śrub zależy od grubości płyty montażowej.

- **1.** W celu zapewnienia najbezpieczniejszego montażu zastosuj zestaw do montażu na suficie firmy ViewSonic<sup>®</sup>.
- **2.** Upewnij się, że śruby użyte do zamontowania mocowania projektora spełniają poniższe specyfikacje:
  - Typ śruby: M4 x 8
  - Maks. długość śruby: 8 mm

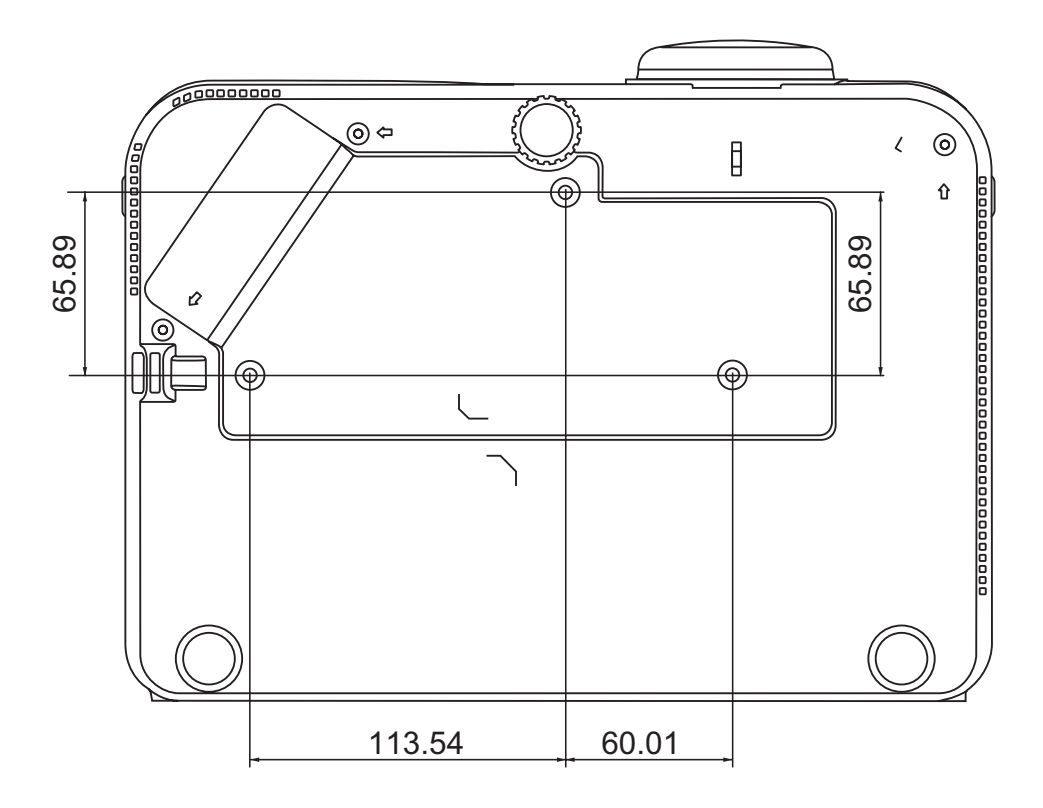

#### UWAGA:

- Unikaj montażu projektora w pobliżu źródła ciepła.
- Zachowaj co najmniej 10 cm odległości pomiędzy sufitem a spodem projektora.

# Zapobieganie nieupoważnionemu użyciu

Projektor posiada kilka wbudowanych funkcji bezpieczeństwa, chroniących przed kradzieżą, dostępem lub przypadkową zmianą ustawień.

### Korzystanie z gniazda zabezpieczającego

Aby chronić projektor przed kradzieżą, użyj gniazda zabezpieczającego, aby zamocować projektor do elementu stałego.

Poniżej przedstawiono przykład zamontowania zabezpieczenia w gnieździe zabezpieczającym:

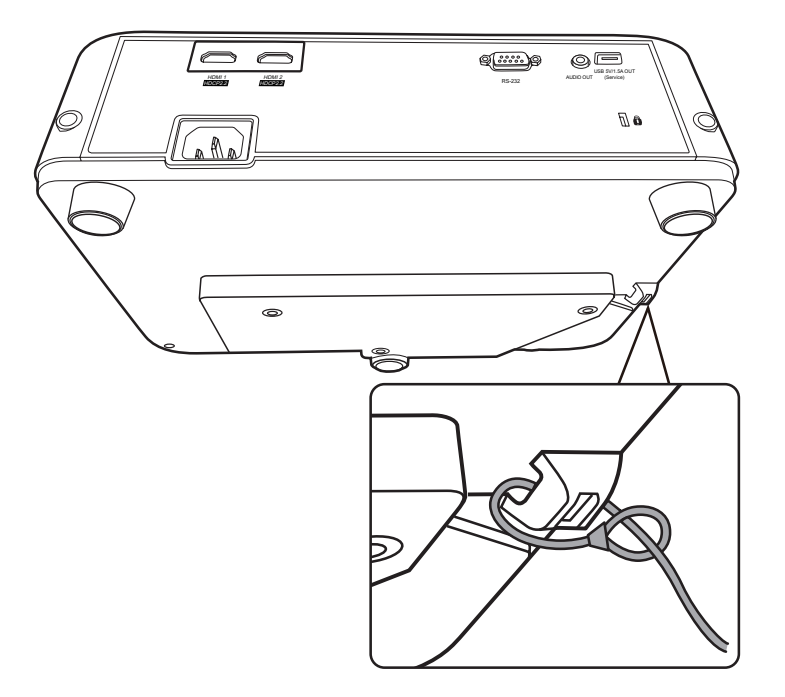

**UWAGA:** Gniazdo zabezpieczające może zostać wykorzystanie również jako kotwica zabezpieczająca w przypadku montażu projektora na suficie.

## Używanie funkcji hasła

Aby zabezpieczyć projektor przez nieupoważnionym dostępem lub użyciem, posiada on opcję zabezpieczania hasłem. Hasło można wprowadzić, korzystając z menu ekranowego (OSD).

**UWAGA:** Na wszelki wypadek zapisz hasło i schowaj je w bezpiecznym miejscu.

#### Ustawianie hasła

- Naciśnij Menu, aby wyświetlić menu ekranowe, a następnie przejdź do menu: SYSTEM > Ustawienia zabezpieczeń i naciśnij Enter (Wprowadź).
- Podświetl Blokada włączania i wybierz Wł., naciskając
- Podobnie jak to zostało przedstawione na ilustracji po prawej stronie, cztery przyciski strzałek (▲,

▶, ▼, ◀) odpowiadają 4 cyfrom (1, 2, 3, 4). Ustaw sześciocyfrowe hasło za pomocą strzałek.

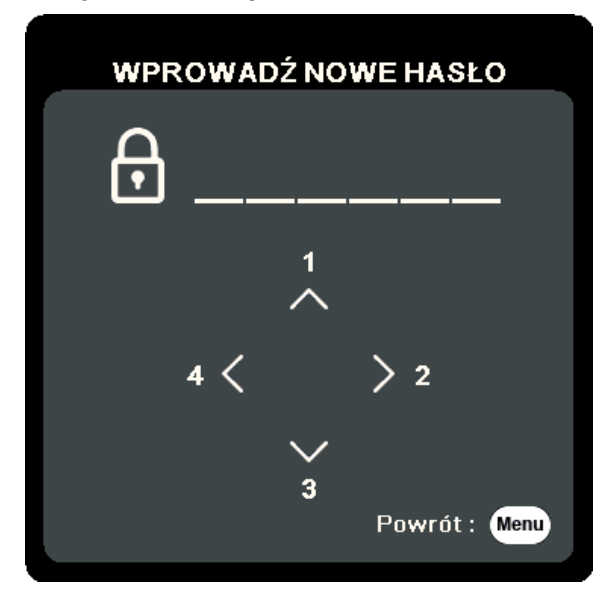

- **4.** Potwierdź nowe hasło, wprowadzając je ponownie. Po ustawieniu hasła menu ekranowe powróci do ekranu **Ustawienia zabezpieczeń**.
- 5. Naciśnij Exit (Zakończ), aby zamknąć menu.
  - **UWAGA:** Po ustawieniu, prawidłowe hasło musi zostać podane każdorazowo przy uruchomieniu projektora.

## Zmiana hasła

- Naciśnij Menu, aby wyświetlić menu ekranowe, a następnie przejdź do menu: SYSTEM > Ustawienia zabezpieczeń > Zmień hasło.
- Naciśnij Enter (Wprowadź). Pojawi się komunikat 'INPUT CURRENT PASSWORD' (WPROWADŹ AKTUALNE HASŁO).
- 3. Wprowadź stare hasło.
  - » Jeśli hasło jest prawidłowe, pojawi się komunikat 'WPROWADŹ NOWE HASŁO'.
  - » Jeśli hasło jest nieprawidłowe, na 5 sekund wyświetlony zostanie komunikat o błędnym haśle, a następnie komunikat 'WPROWADŹ STARE HASŁO'. Możesz spróbować ponownie lub nacisnąć Exit (Zakończ), aby anulować.
- 4. Wprowadź nowe hasło.
- **5.** Potwierdź nowe hasło, wprowadzając je ponownie.
- 6. Aby zamknąć menu ekranowe, naciśnij Exit (Zakończ).

## Wyłączanie funkcji hasła

- Naciśnij Menu, aby wyświetlić menu ekranowe, a następnie przejdź do menu: SYSTEM > Ustawienia zabezpieczeń > Blokada włączania.
- 2. Naciśnij ◀/▶, aby wybrać opcję Off (Wył.).
- **3.** Pojawi się komunikat "Wprowadź hasło". Wprowadź aktualne hasło.
  - » Jeśli hasło jest poprawne, menu wróci do ekranu hasła z opcją "Wyl." pokazaną w wierszu Blokada włączania.
  - » Jeśli hasło jest nieprawidłowe, na 5 sekund wyświetlony zostanie komunikat o błędnym haśle, a następnie komunikat 'WPROWADŹ STARE HASŁO'. Możesz spróbować ponownie lub nacisnąć Exit (Zakończ), aby anulować.
  - **UWAGA:** Zachowaj hasło, ponieważ będzie potrzebne do ponownej aktywacji funkcji hasła.

**UWAGA:** Podczas wprowadzania hasła zamiast cyfr na ekranie wyświetlane są gwiazdki (\*).

## Zapomniane hasło

Jeśli funkcja hasła jest włączona, przy każdym włączaniu projektora zostanie wyświetlony monit z prośbą o wprowadzenie sześciocyfrowego hasła. W przypadku wprowadzenia nieprawidłowego hasła przez 5 sekund będzie wyświetlany komunikat o błędzie hasła, a następnie pojawi się komunikat 'WPROWADŹ HASŁO'.

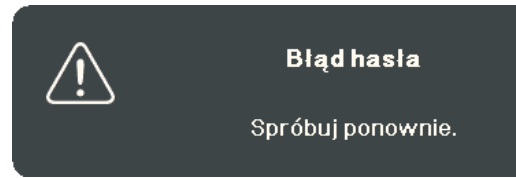

Możesz próbować wpisywać różne hasła lub użyć procedury przypominania hasła.

**UWAGA:** Wprowadzenie 5 razy z rzędu nieprawidłowego hasła powoduje automatyczne wyłączenie projektora na krótki czas.

#### Procedura przypominania hasła

- Gdy wyświetlony jest komunikat 'WPROWADŹ STARE HASŁO', naciśnij i przytrzymaj Auto Sync (Autom. synchronizacja) przez 3 sekundy. Projektor wyświetli na ekranie zakodowany numer.
- 2. Zapisz numer i wyłącz projektor.
- 3. O pomoc w odkodowaniu poproś lokalne centrum serwisowe. Może zaistnieć potrzeba przedstawienia dowodu zakupu w celu sprawdzenia, czy jesteś uprawnionym użytkownikiem urządzenia.

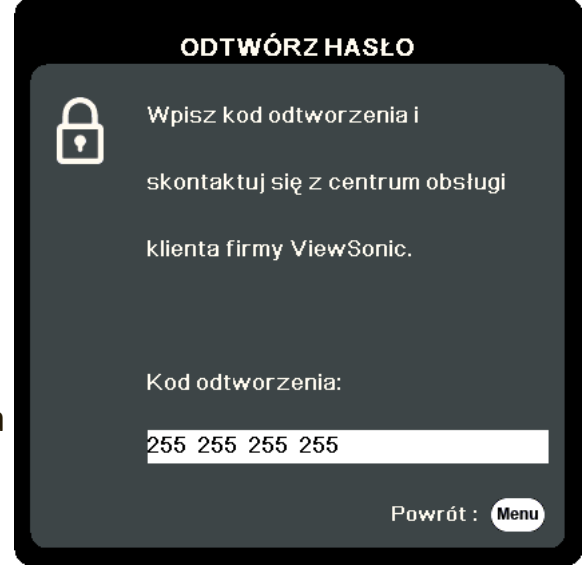

### Blokada przycisków sterowania

Po zablokowaniu przycisków sterowania na projektorze, można zapobiec przypadkowym zmianom ustawień (np. przez dzieci).

- **UWAGA:** Po włączeniu funkcji **Blokada klawiszy panelu** nie działają żadne przyciski na projektorze z wyjątkiem przycisku **Power (Zasilanie)**.
- Naciśnij Menu, aby wyświetlić menu ekranowe, a następnie przejdź do menu: SYSTEM > Blokada klawiszy panelu.
- 2. Naciskaj ▲/▼, aby wybrać Wł..
- 3. Wybierz Tak , a następnie naciśnij Enter (Wprowadź), aby potwierdzić.
- Aby wyłączyć blokadę klawiszy panelu, naciśnij i przytrzymaj przez 3 sekundy przycisk ▶ na projektorze.

UWAGA: Możesz także za pomocą pilota przejść do menu SYSTEM > Blokada klawiszy panelu i wybrać Wył..

# > Wykonywanie podłączeń

W tym rozdziale opisane zostały procedury łączenia projektora z pozostałym sprzętem.

# Podłączanie zasilania

- **1.** Podłącz przewód zasilający do gniazda wejściowego AC z tyłu projektora.
- 2. Podłącz przewód zasilający do gniazda zasilającego.

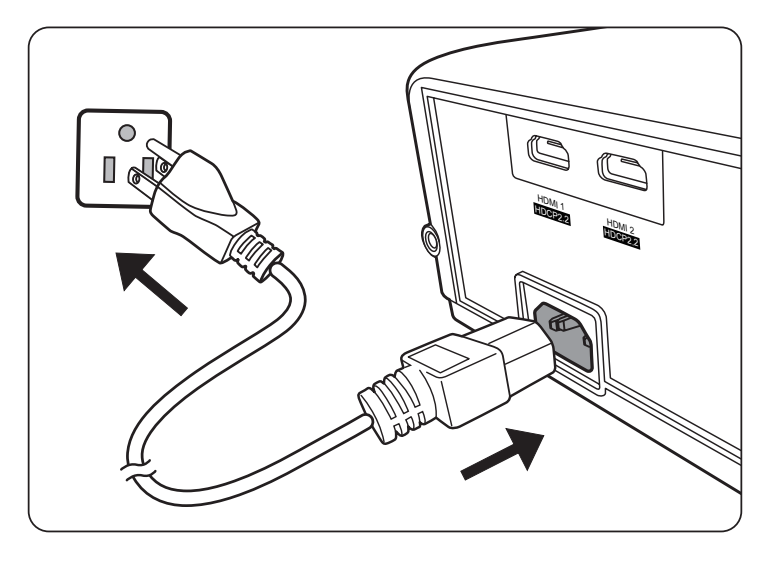

**UWAGA:** Podczas montażu okablowania projektora zastosuj rozwiązanie umożliwiające łatwe odłączenie od zasilania lub podłącz zasilanie do łatwo dostępnego gniazda blisko urządzenia. Jeśli podczas pracy projektora wystąpi awaria, odłącz zasilanie lub wyciągnij przewód zasilający z gniazda.

# Podłączanie do źródeł sygnału wideo/komputerowych

## Połączenie HDMI

Podłącz jeden koniec przewodu HDMI do portu HDMI urządzenia wideo. Następnie podłącz drugi koniec przewodu **HDMI 1** lub **HDMI 2** do projektora.

# Podłączanie dźwięku

Projektor jest wyposażony w głośniki, jednak możliwe jest również podłączenie głośników zewnętrznych do portu **AUDIO OUT** projektora.

**UWAGA:** Sygnał audio jest sterowany ustawieniami **Głośności** i **Wyciszenia** projektora.

Rysunki połączeń przedstawione poniżej zamieszczono jedynie w celu odniesienia. Gniazda projektora mogą się różnić w zależności od modelu projektora. Niektóre przewody mogą nie być dołączone do zestawu projektora. Są one ogólnie dostępne w sklepach z elektroniką.

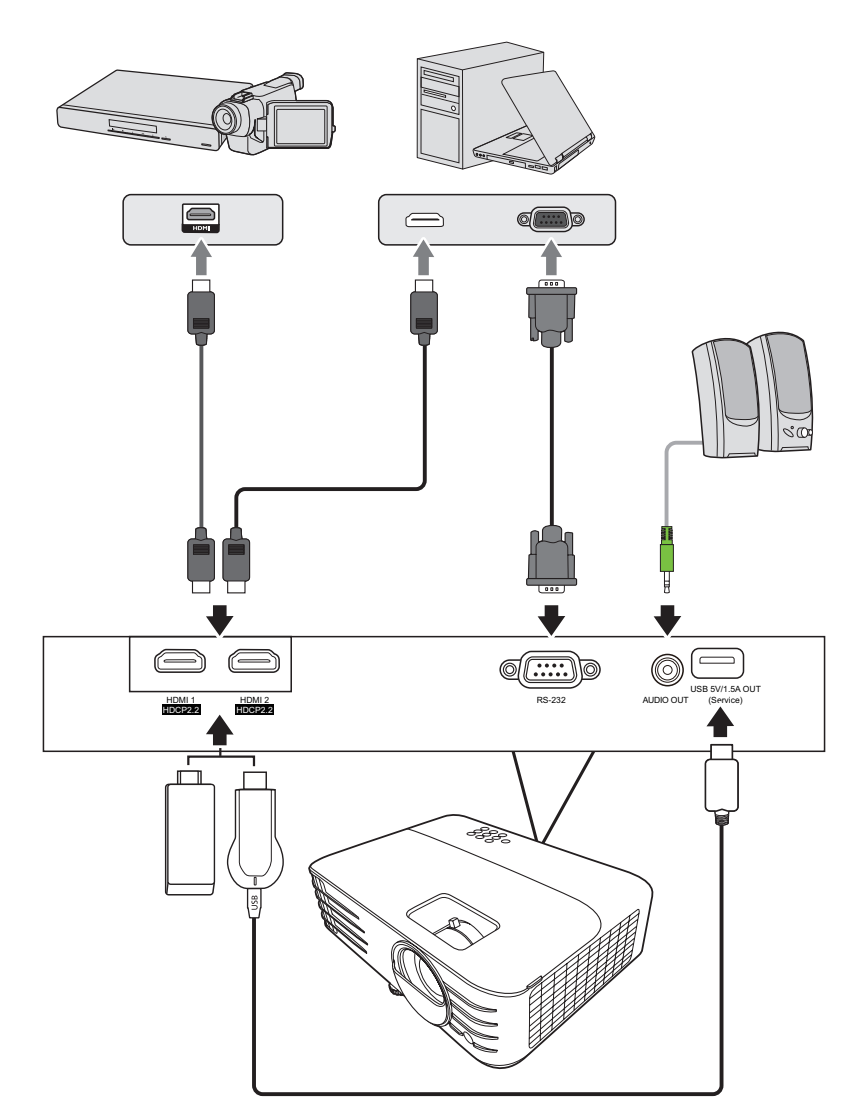

PX701-4K

PX728-4K / PX748-4K

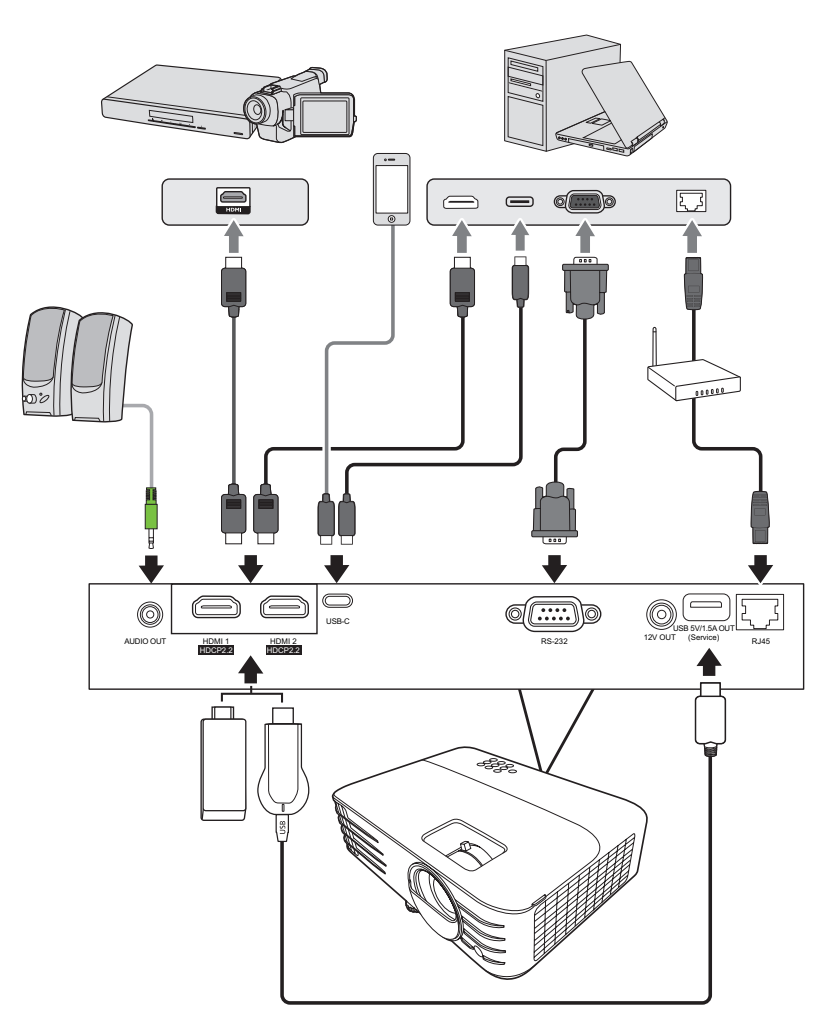

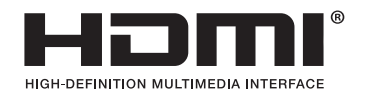

# > Obsługa

# Włączanie/Wyłączanie projektora

## Uruchamianie projektora

- 1. Naciśnij przycisk Power (Zasilanie), aby włączyć projektor.
- Włączy się źródło światła i wyemitowany zostanie sygnał "Dźwięk włączania/wyłączania".
- 3. Kontrolka zasilania świeci na zielono gdy projektor jest włączony.

## UWAGA:

- Jeśli projektor jest wciąż gorący po poprzedniej pracy, przed włączeniem zasilania źródła światła wentylator będzie pracować jeszcze przez ok. 90 sekund.
- Aby zwiększyć żywotność źródła światła, po uruchomieniu projektora odczekaj co najmniej pięć (5) minut przed wyłączeniem go.
- **4.** Włącz cały podłączony sprzęt, np. laptopa, a projektor rozpocznie wyszukiwanie źródła wejścia.
  - **UWAGA:** Jeśli projektor wykryje źródło wejścia, wyświetlony zostanie pasek wyboru źródła. Jeśli źródło wejścia nie zostanie wykryte, wyświetlony zostanie komunikat 'No signal' (Brak sygnału).

### Pierwsze uruchomienie

W przypadku pierwszego uruchamiania projektora, wybierz język menu ekranowego wykonując instrukcje na ekranie.

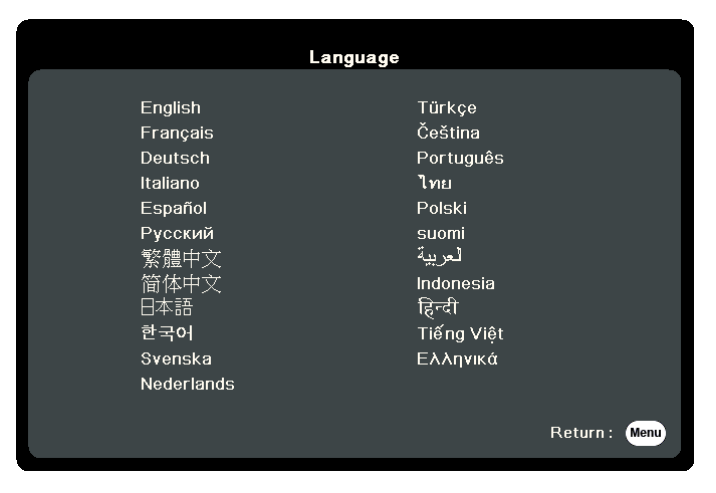

### Wyłączanie projektora

 Naciśnij przycisk Power (Zasilanie) lub Off (Wył.). Wyświetlony zostanie komunikat proszący o ponowne naciśnięcie przycisku Power (Zasilanie) lub Off (Wył.). Aby anulować, wystarczy nacisnąć jakikolwiek inny przycisk.

- Po zakończeniu procesu chłodzenia, wyemitowanie zostanie sygnał "Dźwięk włączania/wyłączania".
- **3.** Jeśli projektor nie będzie używany przez dłuższy czas, odłącz przewód zasilający z gniazda zasilającego.

#### UWAGA:

- W celu ochrony źródła światła projektor nie będzie reagował na polecenia podczas procesu chłodzenia.
- Nie odłączaj przewodu zasilającego przed zakończeniem sekwencji wyłączania projektora.

**UWAGA:** W przypadku braku reakcji w ciągu kilku sekund po pierwszym naciśnięciu przycisku, komunikat zniknie.

# Wybór źródła sygnału

Projektor może być jednocześnie podłączony do wielu urządzeń. Jednocześnie może jednak wyświetlać tylko jeden obraz pełnoekranowy.

Jeżeli projektor ma automatycznie wyszukiwać źródło wejścia, upewnij się, że funkcja **Szybkie autowyszukiwanie** w menu **SYSTEM** jest ustawiona na **Wł.** 

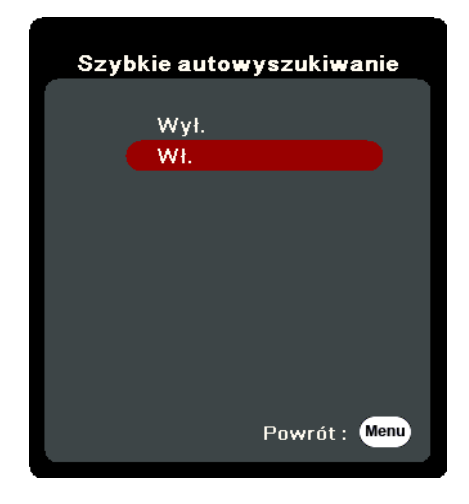

Możesz również ręcznie wybrać **Źródło wejścia**, naciskając jeden z przycisków wyboru źródła na pilocie zdalnego sterowania, lub przełączać się między dostępnymi źródłami wejścia.

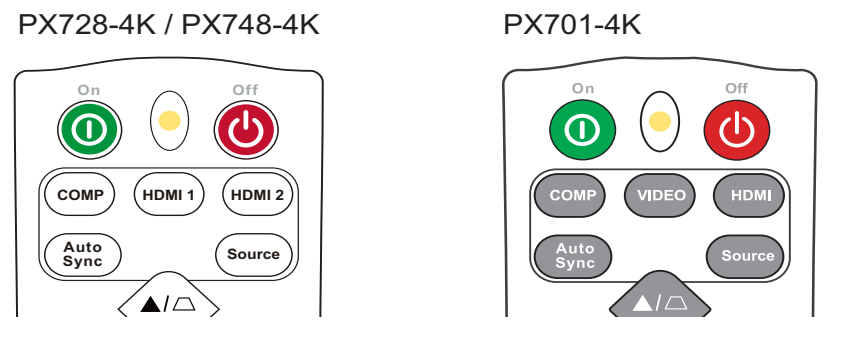

Aby ręcznie wybrać źródło wejścia, wykonaj następujące czynności:

- 1. Naciśnij Source (Źródło). Wyświetlone zostanie menu wyboru źródła.
- Naciskaj ▲/▼ do momentu wybrania żądanego sygnału, po czym naciśnij Enter (Wprowadź).
- **3.** Po wykryciu sygnału na ekranie przez kilka sekund będzie wyświetlana informacja o wybranym źródle.
  - **UWAGA:** W przypadku podłączenia wielu urządzeń do projektora, powtórz czynności 1–2, aby wyszukać kolejne źródło.

# Regulacja wyświetlanego obrazu

# Regulacja wysokości projektora i kąta projekcji

Projektor jest wyposażony w jedną (1) nóżkę regulacji. Ustawianie nóżki regulacji zmienia wysokość projektora oraz pionowy kąt projekcji. W celu dokładnego ustawienia pozycji wyświetlanego ekranu ostrożnie wyreguluj ustawienie nóżki.

## Automatyczna regulacja obrazu

W niektórych sytuacjach może zaistnieć konieczność dostrojenia jakości obrazu. W tym celu naciśnij przycisk **Auto Sync (Autom. synchronizacja)** na pilocie. W przeciągu pięcia (5) sekund, wbudowana, inteligentna funkcja automatycznego dostrajania przestawi wartości częstotliwości i zegara, wybierając najlepszą jakość obrazu.

Po zakończeniu w lewym górnym rogu ekranu przez trzy (3) sekundy wyświetlana będzie informacja o aktualnym źródle.

**UWAGA:** Ta funkcja jest dostępna tylko, jeśli wybrane zostało źródło wejścia komputerowego D-Sub (analogowe RGB/COMPUTER IN).

# Precyzyjna regulacja wielkości i ostrości obrazu

Użyj pierścienia powiększania, aby wyregulować wielkość wyświetlanego obrazu.

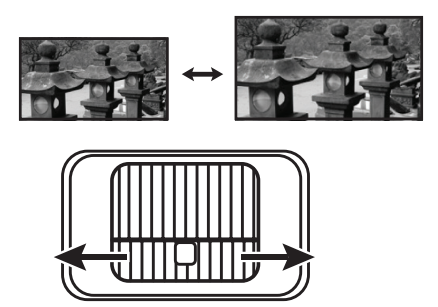

Użyj pierścienia ostrości, aby wyregulować ostrość obrazu.

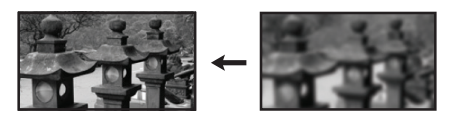

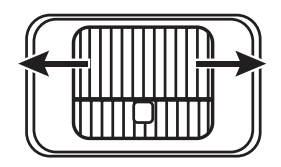

## Korekcja zniekształceń trapezowych

Korekcja trapezowa odnosi się do sytuacji, gdy projektowany obraz ulega zniekształceniu trapezowemu wskutek ustawienia projektora pod kątem. Aby to skorygować, oprócz regulacji wysokości projektora można również wykonać poniższe czynności:

- Użyj przycisków korekcji trapezowej na projektorze lub pilocie, aby wyświetlić ekran korekcji trapezowej.
- 2. Gdy pojawi się ekran korekcji trapezowej, naciskaj □, aby skorygować zniekształcenie trapezowe w górnej części obrazu. Naciśnij przycisk □, aby skorygować zniekształcenia trapezowe w dolnej części obrazu. Naciśnij przycisk □, aby skorygować zniekształcenia trapezowe w dolnej części obrazu. Naciśnij □, aby skorygować zniekształcenie trapezowe po prawej stronie obrazu. Naciśnij □, aby skorygować zniekształcenia trapezowe po lewej stronie obrazu.

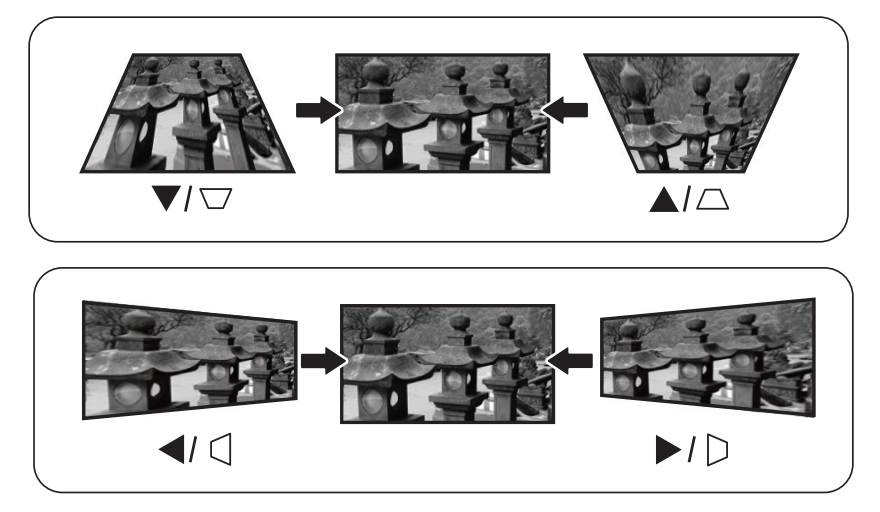

PX728-4K / PX748-4K

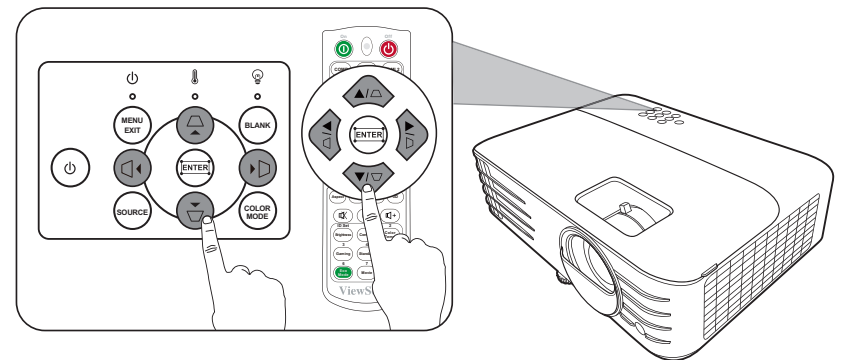

#### PX701-4K

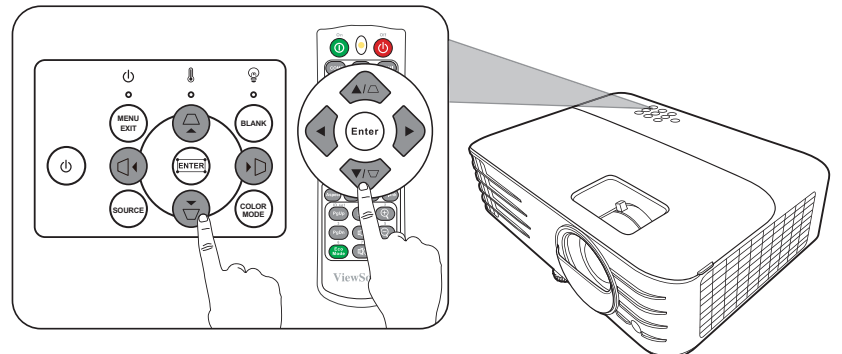

## Regulacja 4 kątów

Istnieje możliwość ręcznej zmiany kształtu i wielkości prostokątnego obrazu o nierównych bokach.

- Aby wyświetlić ekran opcji Reg. narożnika, należy wykonać jedną z poniższych czynności:
  - Naciśnij 🎞.
  - Otwórz menu ekranowe, przejdź do menu WYŚWIETLACZ > Reg. narożnika i naciśnij Enter (Wprowadź). Wyświetlony zostanie ekran Reg. narożnika.
- Przy pomocy ▲/▼/ ◀/ ▶ wybierz narożnik do regulacji i naciśnij Enter (Wprowadź).

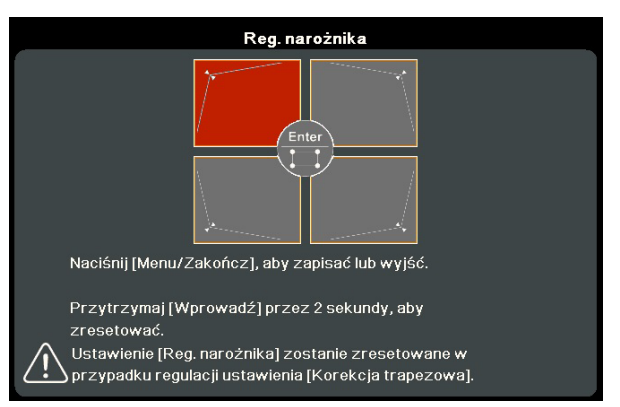

- **3.** Użyj **◄** / ► do wyboru żądanego sposobu regulacji i naciśnij **Enter (Wprowadź)**.
- 4. Zgodnie ze wskazaniami na ekranie (▲/▼ dla regulacji kąta 45 stopni i ▲/▼/ ◀/ ▶ dla regulacji kąta 90 stopni), naciskaj ▲/▼/ ◀/
  ▶ w celu dostosowania kształtu i rozmiarów. Możesz nacisnąć Menu lub Exit (Zakończ), aby powrócić do poprzedniego kroku. Przytrzymanie Enter (Wprowadź) przez 2 sekundy spowoduje zresetowanie ustawień wybranego narożnika.

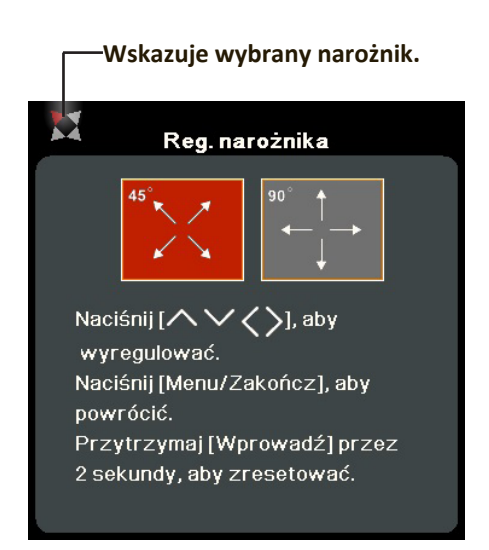

## UWAGA:

- Przeprowadzenie regulacji korekcji trapezowej spowoduje zresetowanie ustawień Reg. narożnika.
- Po zmianie ustawień Reg. narożnika niektóre formaty obrazu lub częstotliwości nie są dostępne. Jeżeli tak się stanie, zresetuj ustawienia wszystkich czterech kątów.

# Ukrywanie obrazu

Aby przyciągnąć uwagę publiczności, można użyć przycisku **Blank (Wygaszenie)** na projektorze lub pilocie, który ukrywa wyświetlany obraz. Naciśnij dowolny przycisk na projektorze lub na pilocie, aby przywrócić obraz.

**UWAGA:** Nie zasłaniaj obiektywu żadnym przedmiotem, ponieważ może to spowodować rozgrzanie się i deformację przedmiotu, a nawet pożar.

# Sterowanie projektorem poprzez środowisko LAN

**UWAGA:** Funkcja ta jest dostępna tylko w modelach PX728-4K/PX748-4K.

Projektor obsługuje oprogramowanie Crestron<sup>®</sup>. Właściwe ustawienia w menu "Ustawienia sterowania sieci LAN" umożliwiają zarządzanie projektorem z poziomu komputera za pomocą przeglądarki internetowej, kiedy komputer i projektor są prawidłowo podłączone do tej samej sieci lokalnej.

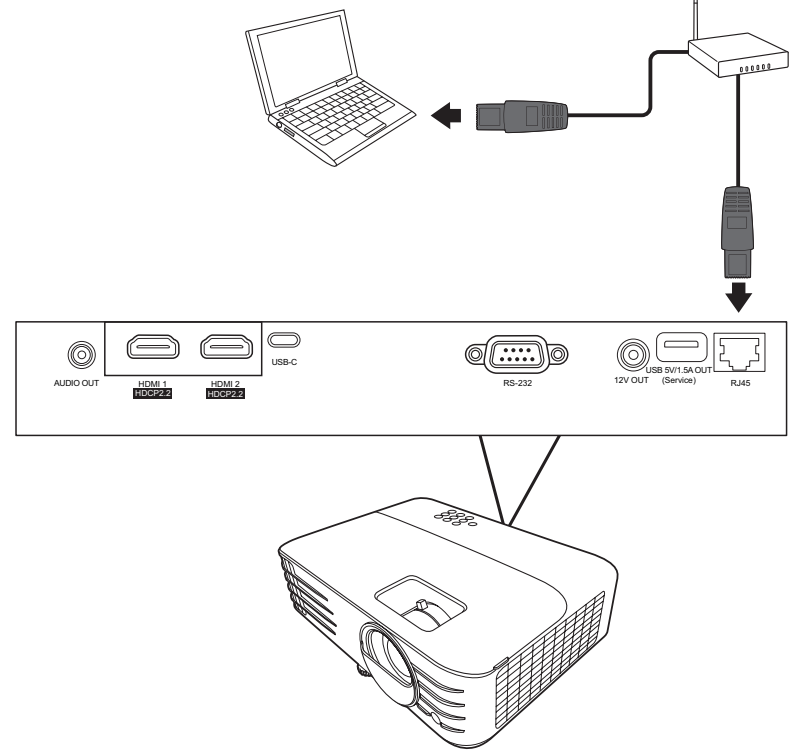

### Konfiguracja ustawień sieci LAN

- W środowisku DHCP:
- Podłącz jeden koniec przewodu RJ45 do gniazda LAN RJ45 projektora, a drugi koniec do portu RJ45.
- 2. Otwórz menu ekranowe i przejdź do menu ZAAWANSOWANA > Ustawienia sterowania sieci LAN. Naciśnij Enter (Wprowadź), aby wyświetlić ekran Ustawienia sterowania sieci LAN. Lub możesz nacisnąć Network (Sieć), aby bezpośrednio otworzyć menu Ustawienia sterowania sieci LAN.
- 3. Wyróżnij Ustawienia sieci LAN i naciskaj ◀/▶, aby wybrać DHCP WŁ.
- **4.** Naciśnij **▼**, aby wyróżnić **Zastosuj**, po czym naciśnij **Enter (Wprowadź)**.
- 5. Odczekaj około 15–20 sekund, a następnie przejdź ponownie do ekranu
   Ustawienia sieci LAN. Zostaną wyświetlone ustawienia Adres IP projektora,
   Maska podsieci, Domyślna bramka, Serwer DNS. Zanotuj adres IP wyświetlony
   w wierszu Adres IP projektora.

### UWAGA:

 Jeśli Adres IP projektora nadal nie jest wyświetlany, skontaktuj się z administratorem sieci.

- Jeżeli przewody RJ45 nie zostaną właściwie podłączone, ustawienia Adres IP projektora, Maska podsieci, Domyślna bramka i Serwer DNS będą wyświetlać 0.0.0.0. Upewnij się, że przewody są właściwie podłączone i wykonaj ponownie powyższe procedury.
- Jeżeli zachodzi potrzeba podłączenia do projektora w stanie gotowości, ustaw Gotowość - sterowanie siecią LAN na Wł. w menu ZAAWANSOWANA > Ustawienia sterowania sieci LAN.
- W środowisku innym niż DHCP:
- 1. Powtórz kroki 1 2 powyżej.
- 2. Wyróżnij Ustawienia sieci LAN i naciskaj ◀/▶, aby wybrać Statyczny adres IP.
- **3.** Skontaktuj się z administratorem sieci w celu uzyskania informacji o ustawieniach **Adres IP projektora**, **Maska podsieci**, **Domyślna bramka**, **Serwer DNS**.
- **4.** Naciśnij, aby wybrać element do modyfikacji, a następnie naciśnij **Enter (Wprowadź)**.
- **5.** Naciskaj **4** / **▶**, aby przesuwać kursor i **▲**/**▼**, aby wprowadzić wartość.
- 6. Aby zapisać ustawienia, naciśnij Enter (Wprowadź). Jeśli nie chcesz zapisać ustawień, naciśnij Exit (Zakończ).
- 7. Naciśnij ▼, aby wyróżnić Zastosuj, po czym naciśnij Enter (Wprowadź).

#### UWAGA:

- Jeżeli przewody RJ45 nie zostaną właściwie podłączone, ustawienia Adres IP projektora, Maska podsieci, Domyślna bramka, Serwer DNS wyświetlą wartość 0.0.0.0. Upewnij się, że przewody są właściwie podłączone i wykonaj ponownie powyższe procedury.
- Jeżeli chcesz podłączyć się do projektora w stanie gotowości, upewnij się, że wybrano Statyczny adres IP i uzyskano informacje Adres IP projektora, Maska podsieci, Domyślna bramka i Serwer DNS, gdy projektor jest włączony.

# > Funkcje menu

W tym rozdziale przedstawiamy menu ekranowe (OSD) oraz jego opcje.

# Ogólne zasady działania menu ekranowego (OSD)

UWAGA: Zrzuty ekranów menu ekranowego zawarte w niniejszej instrukcji mają charakter pomocniczy i mogą różnić się od faktycznego wyglądu poszczególnych ekranów. Niektóre z poniższych ustawień menu ekranowego mogą nie być dostępne. Proszę skorzystać z menu ekranowego używanego projektora.

Projektor posiada menu ekranowe (OSD) umożliwiające regulację ustawień. Do menu można wejść naciskając **Menu** na projektorze lub pilocie.

| View | <i>v</i> Sonic                                                                              |              |                |  |  |  |  |
|------|---------------------------------------------------------------------------------------------|--------------|----------------|--|--|--|--|
|      |                                                                                             | f: []<br>ACZ | ý.             |  |  |  |  |
| 1    | Format obrazu                                                                               | Automatyczn  | y 刘            |  |  |  |  |
|      | Korekcja trapezowa<br>Reg. narożnika<br>Odkształc.<br>Zoom<br>Cyfrowe przełaczenie soczewek |              |                |  |  |  |  |
|      | Obcięcie krawędzi                                                                           | Wył.         | _              |  |  |  |  |
| Þ    | Brak sygnału                                                                                |              | Zakończ : Menu |  |  |  |  |

- Naciśnij 
   , aby wybrać menu główne. Następnie naciśnij Enter (Wprowadź) lub ▲/▼, aby przejść do podmenu.
- Naciskaj ▲/▼, aby wybrać opcję menu. Następnie naciśnij Enter (Wprowadź), aby wyświetlić podmenu, lub ◀/▶, aby wyregulować/wybrać ustawienie.
  - UWAGA: Niektóre opcje podmenu zawierają kolejne podmenu. Aby wejść do wybranego podmenu, naciśnij Enter (Wprowadź). Użyj ▲/▼ lub ◀ / ▶, aby wyregulować/wybrać ustawienie.

# Drzewo menu ekranowego (OSD)

| Menu główne | Menu podrzędne           | Opcja menu          |          |  |  |
|-------------|--------------------------|---------------------|----------|--|--|
| WYŚWIETLACZ | Format obrazu            | Automatyczny        |          |  |  |
|             |                          | 4:3                 |          |  |  |
|             |                          | 16:9                |          |  |  |
|             |                          | 16:10               |          |  |  |
|             |                          | Naturalny           |          |  |  |
|             | Korekcja trapezowa       | Keystone Auto pion. | Wył./Wł. |  |  |
|             |                          | Pionowo             | -40~40   |  |  |
|             |                          | Poziomo             | -40~40   |  |  |
|             |                          | Obrót               | -40~40   |  |  |
|             | Reg. narożnika           | Prawy górny         | 45°/90°  |  |  |
|             |                          | Lewy górny          | 45°/90°  |  |  |
|             |                          | Prawy dolny         | 45°/90°  |  |  |
|             |                          | Lewy dolny          | 45°/90°  |  |  |
|             | Odkształc.               | Włącz               | Wył./Wł. |  |  |
|             |                          | Metoda sterowania   | Menu OSD |  |  |
|             |                          |                     | RS232    |  |  |
|             |                          | Kor. odkształc.     |          |  |  |
|             |                          | Resetuj             |          |  |  |
|             | Zoom                     | 0,8X ~2,0X          |          |  |  |
|             | Cyfrowe                  | Pionowo             | -50~50   |  |  |
|             | przełączenie<br>soczewek | Poziomo             | -50~50   |  |  |
|             | Obcięcie krawędzi        | Wył./1/2/3/4/5      |          |  |  |
| Menu główne | Menu podrzędne | Opcja menu                    |                                     |  |  |  |
|-------------|----------------|-------------------------------|-------------------------------------|--|--|--|
| OBRAZ       | Tryb koloru    | Najjaśniejszy                 |                                     |  |  |  |
|             |                | Sport                         |                                     |  |  |  |
|             |                | Standardowy                   |                                     |  |  |  |
|             |                | Gry                           |                                     |  |  |  |
|             |                | Film                          |                                     |  |  |  |
|             |                | ISF Day                       | (tylko dla PX728-4K)                |  |  |  |
|             |                | ISF Night                     |                                     |  |  |  |
|             |                | Użytkownik 1                  |                                     |  |  |  |
|             |                | Użytkownik 2                  |                                     |  |  |  |
|             | Jasność        | 0~100                         |                                     |  |  |  |
|             | Kontrast       | -50~50                        |                                     |  |  |  |
|             | Temp. kolorów  | 9500K/8500K/7500K/6500K/5500K |                                     |  |  |  |
|             |                | Wzm. czerwieni                | 0~100                               |  |  |  |
|             |                | Wzm. zieleni                  | 0~100                               |  |  |  |
|             |                | Wzm. niebieskiego             | 0~100                               |  |  |  |
|             |                | Korekta czerwieni             | -50~+50                             |  |  |  |
|             |                | Korekta zieleni               | -50~+50                             |  |  |  |
|             |                | Korekta niebieskiego          | -50~+50                             |  |  |  |
|             | Zaawansow      | Kolor                         | -50~50                              |  |  |  |
|             |                | Ostrość                       | 0~31                                |  |  |  |
|             |                | Gamma                         | 1,8/2,0/2,2/2,35/<br>2,5/Cubic/sRGB |  |  |  |
|             |                | Brilliant Color               | Wył./1/2/3/4/<br>5/6/7/8/9/10       |  |  |  |
|             |                | Zarządzanie kolorami          | Kolor podstawowy                    |  |  |  |
|             |                |                               | Barwa                               |  |  |  |
|             |                |                               | Nasycenie                           |  |  |  |
|             |                |                               | Wzmocnienie                         |  |  |  |

| Menu główne | Menu podrzędne                   | Opcja menu                 |                                               |
|-------------|----------------------------------|----------------------------|-----------------------------------------------|
| OBRAZ       | Tryb cichy                       | Wł.                        |                                               |
|             |                                  | Wył.                       |                                               |
|             | Resetuj ustawienia               | Resetuj                    |                                               |
|             | kolorów                          | Anuluj                     |                                               |
|             | Tryb ISF (tylko dla<br>PX728-4K) | (Ochrona hasłem)           |                                               |
| ZARZĄDZANIE | Automatyczne włączanie           | Sygnał                     | Wył./HDMI                                     |
| ENERGIĄ     |                                  | CEC                        | Wył./Włącz                                    |
|             |                                  | Bezpośrednie zasilanie wł. | Wył./Włącz                                    |
|             | Intel. ener.                     | Automatyczne wyłączanie    | Wył./10 min/<br>20 min/30 min                 |
|             |                                  | Licznik uśpienia           | Wył./30 min/1 h/<br>2 h/3 h/4 h/ 8 h/<br>12 h |
|             |                                  | Oszcz. ener.               | Wył./Włącz                                    |
|             | Zasilanie USB A                  | Wł.                        |                                               |
|             |                                  | Wył.                       |                                               |

| Menu główne | Menu podrzędne      | Opcja menu                        |                                                   |
|-------------|---------------------|-----------------------------------|---------------------------------------------------|
| PODSTAWOWA  | Ustawienia dźwięku  | Wycisz                            | Wył./Wł.                                          |
|             |                     | Głośność dźwięku                  | 0~20                                              |
|             |                     | Dźwięk włączania/<br>wyłączania   | Wył./Wł.                                          |
|             | Licznik prezentacji | Okres licznika                    | 1~240 m                                           |
|             |                     | Wyświetlanie czasu                | Zawsze/1 min/2 min/<br>3 min/Nigdy                |
|             |                     | Położenie licznika                | Lewy górny/Lewy dolny/<br>Prawy górny/Prawy dolny |
|             |                     | Metoda odliczania licznika        | Wstecz/W przód                                    |
|             |                     | Przypominanie dźwiękiem           | Wył./Wł.                                          |
|             |                     | Uruchom odliczanie/Wył.           |                                                   |
|             | Wzorzec             | Wył.                              |                                                   |
|             |                     | Test karty                        |                                                   |
|             | Timer wygaszenia    | Wył./5 min/10 min/15 mi<br>30 min | in/20 min/25 min/                                 |
|             | Komunikat           | Wył.                              |                                                   |
|             |                     | Wł.                               |                                                   |
|             | Ekran powitalny     | Czarny                            |                                                   |
|             |                     | Niebieski                         |                                                   |
|             |                     | ViewSonic                         |                                                   |

| Menu główne  | Menu podrzędne                       | Opcja menu                          |                                            |
|--------------|--------------------------------------|-------------------------------------|--------------------------------------------|
| ZAAWANSOWANA | Ustawienia 3D                        | Tryb 3D                             | Wł./Wył.                                   |
|              | (dotyczy tylko<br>PX728-4K/PX748-4K) | Synchronizacja 3D, odwrócony        | Wył./Odwrócony                             |
|              | Ustaw. HDMI                          | Format HDMI                         | Automatyczny/RGB/YUV                       |
|              |                                      | Zakres HDMI                         | Automatyczny/<br>Rozszerzony/<br>Normalny  |
|              | Ustawienia<br>sterowania sieci       | Ustawienia sieci LAN                | DHCP WŁ./<br>Statyczny adres IP            |
|              | LAN (tylko dla                       | Adres IP projektora                 |                                            |
|              | PX/28-4K/PX/48-4K)                   | Maska podsieci                      |                                            |
|              |                                      | Domyślna bramka                     |                                            |
|              |                                      | Serwer DNS                          |                                            |
|              |                                      | Gotowość - sterowanie<br>siecią LAN | Wył./Wł.                                   |
|              |                                      | Zastosuj                            |                                            |
|              | HDR                                  | HDR/HLG                             | Automatyczny/SDR                           |
|              |                                      | EOTF                                | Niski/Śred./Wys.                           |
|              | Ultra Fast Input                     | Nieaktywny                          |                                            |
|              |                                      | Aktywny                             |                                            |
|              | Ustaw. źródła światła                | Tr.źródła światła                   | Normalny/Eco/<br>Dynamic Eco/<br>SuperEko+ |
|              |                                      | Resetuj czas źródła światła         |                                            |
|              |                                      | Informacje o czasie                 | Czas użycia źródła światła                 |
|              |                                      | źródła światła                      | Normalny                                   |
|              |                                      |                                     | Eco                                        |
|              |                                      |                                     | Dynamic Eco                                |
|              |                                      |                                     | SuperEko+                                  |
|              |                                      |                                     | Ekwiw. godziny pracy<br>światła            |
|              | Resetuj ustawienia                   | Resetuj                             |                                            |
|              |                                      | Anuluj                              |                                            |

| Menu główne | Menu podrzędne             | Opcja menu                                        |                                                              |  |
|-------------|----------------------------|---------------------------------------------------|--------------------------------------------------------------|--|
| SYSTEM      | Język                      | Wielojęzyczne menu ekra                           | inowe                                                        |  |
|             | Położenie projektora       | Przód – stół                                      |                                                              |  |
|             |                            | Tył – stół                                        |                                                              |  |
|             |                            | Tył – sufit                                       |                                                              |  |
|             |                            | Przód – sufit                                     |                                                              |  |
|             | Menu ustawień              | Menu czasu wyświetlania                           | 5 s/10 s/15 s/<br>20 s/25 s/30 s                             |  |
|             |                            | Położenie menu                                    | Środek/Lewy górny/<br>Prawy górny/<br>Lewy dolny/Prawy dolny |  |
|             | Tryb dużej wysokości       | Wył.                                              |                                                              |  |
|             |                            | Wł.                                               |                                                              |  |
|             | Szybkie                    | Wył.                                              |                                                              |  |
|             | autowyszukiwanie           | Wł.                                               |                                                              |  |
|             | Ustawienia<br>zabezpieczeń | Zmień hasło                                       |                                                              |  |
|             |                            | Blokada włączania                                 | Wył./Wł.                                                     |  |
|             | Blokada klawiszy           | Wył.                                              |                                                              |  |
|             | panelu                     | Wł.                                               |                                                              |  |
|             | Kod pilota                 | 1/2/3/4/5/6/7/8                                   |                                                              |  |
|             | Metoda sterowania          | RS-232                                            |                                                              |  |
|             |                            | USB                                               |                                                              |  |
|             | Prędkość transmisji        | 2400/4800/9600/14400/19200/<br>38400/57600/115200 |                                                              |  |
| INFORMACJE  | Źródło                     |                                                   |                                                              |  |
|             | Tryb koloru                |                                                   |                                                              |  |
|             | Rozdzielczość              |                                                   |                                                              |  |
|             | System kolorów             |                                                   |                                                              |  |
|             | Adres IP                   | (tylko dla PX728-4K/PX74                          | .8-4K)                                                       |  |
|             | Adres MAC                  |                                                   |                                                              |  |
|             | Wersja oprogramowania      |                                                   |                                                              |  |
|             | Ultra Fast Input           |                                                   |                                                              |  |
|             | S/N                        |                                                   |                                                              |  |

# Menu WYŚWIETLACZ

- 1. Aby wyświetlić menu ekranowe (OSD), naciśnij Menu.
- 2. Za pomocą ◀/▶ wybierz menu WYŚWIETLACZ. Następnie naciśnij Enter (Wprowadź) lub ▲/▼, aby przejść do menu WYŚWIETLACZ.

| ViewS            | onic                                                                   |                                                |                      |                 |          |         |             |      |
|------------------|------------------------------------------------------------------------|------------------------------------------------|----------------------|-----------------|----------|---------|-------------|------|
|                  | <b>R</b>                                                               | ß                                              | ©∛<br>₩Y             | ریًا<br>świetla | ∰<br>ACZ | Y       | î           |      |
| Œ                | ormat ob                                                               | orazu                                          |                      |                 | Autom    | atyczny |             | )    |
| R<br>O<br>Z<br>O | korekcja<br>Reg. naro:<br>Odkształo<br>Coom<br>Cyfrowe p<br>Obciecie k | trapezov<br>żnika<br>c.<br>przełącz<br>trawedz | wa<br>zenie soc<br>i | zewek           | Wvł.     |         |             |      |
|                  |                                                                        |                                                |                      |                 |          |         |             |      |
| 🕂 Bra            | ak sygnal                                                              | lu                                             |                      |                 |          | Z       | (akończ : ( | Menu |

3. Naciskaj ▲/▼, aby wybrać opcję menu. Następnie naciśnij Enter (Wprowadź), aby wyświetlić podmenu, lub ◀/▶, aby wyregulować/wybrać ustawienie.

UWAGA: Niektóre opcje podmenu zawierają kolejne podmenu. Aby wejść do wybranego podmenu, naciśnij Enter (Wprowadź). Użyj ▲/▼ lub ◀ / ▶, aby wyregulować/wybrać ustawienie.

| Opcja menu         | Opis                                                                                                    |
|--------------------|----------------------------------------------------------------------------------------------------|
| Format obrazu      | <u>Automatyczny</u><br>Skaluje obraz proporcjonalnie, aby dopasować wyjściową<br>rozdzielczość projektora w poziomie. Jest to tryb odpowiedni<br>dla sygnału źródłowego o formacie innym od 4:3 i 16:9, kiedy<br>chce się wykorzystać maksimum ekranu bez zmian formatu<br>obrazu.                                                                                |
|                    | <u>4:3</u><br>Skaluje obraz, tak aby wyświetlać go w środku ekranu<br>o wsp. kształtu 4:3. To ustawienie jest najlepsze dla obrazów<br>charakteryzujących się formatem obrazu 4:3, takich jak te<br>ze standardowego telewizora, monitora komputerowego<br>i filmów DVD o formacie obrazu 4:3, ponieważ pozwala na ich<br>wyświetlanie bez zmiany formatu obrazu. |
|                    | <u>16:9</u><br>Skaluje obraz, tak aby wyświetlać go w środku ekranu o wsp.<br>kształtu 16:9. Jest to najlepsze ustawienie dla obrazów, które<br>mają już format 16:9, np. telewizja high definition, ponieważ<br>wyświetla je bez zmiany formatu.                                                                                                    |
|                    | <u>16:10</u><br>Skaluje obraz, tak aby wyświetlać go w środku ekranu o wsp.<br>kształtu 16:10. Jest to najlepsze ustawienie dla obrazów, które<br>mają już format 16:10, ponieważ są one wyświetlane bez<br>konieczności zmiany formatu.                                                                                                    |
|                    | <u>Naturalny</u><br>Obraz wyświetlany jest z oryginalną rozdzielczością i jego<br>wielkość zmieniana jest tak, aby dopasować go do obszaru<br>ekranu. W przypadku sygnałów wejściowych o niższej<br>rozdzielczości, wyświetlany obraz będzie miał oryginalny<br>rozmiar.                                                                                          |
| Korekcja trapezowa | Korekcja trapezowa odnosi się do sytuacji, gdy projektowany<br>obraz ulega zniekształceniu trapezowemu wskutek ustawienia<br>projektora pod kątem.                                                                                                    |
| Reg. narożnika     | Reguluje kształt i wielkość prostokątnego obrazu o nierównych bokach.                                                                                                    |

| Opcja menu                       | Opis                                                                                                    |
|----------------------------------|----------------------------------------------------------------------------------------------------|
| Odkształc.                       | Ta funkcja pozwala na konfigurację zniekształcenia<br>geometrycznego obrazu z projektora podczas wyświetlania na<br>ekranach o nierównej powierzchni i mają np. kształt cylindra,<br>kuli itp.                                                                                                    |
|                                  | Korekcja trapezowa i Reg. narożnika nie będą dostępne, kiedy<br>Odkształc. jest włączone.                                                                                                    |
|                                  | <u>Metoda sterowania</u><br>Pozwala na wybór preferowanego sposobu sterowania regulacji<br>odkształcenia.                                                                                                    |
|                                  | <u>Kor. odkształc.</u><br>Ta funkcja jest dostępna, gdy Wł. is jest wybrane w menu<br>Odkształc. > Włącz i Menu OSD jest wybrane w menu<br>Odkształc. > Metoda sterowania.                                                                                                    |
|                                  | <ol> <li>Użyj ▲/▼/◀ / ▶ do przesunięcia kursora do żądanego<br/>miejsca regulacji.</li> </ol>                                                                                                    |
|                                  | <ol> <li>Naciśnij Enter (Wprowadź), aby włączyć tryb regulacji.</li> <li>Użyj ▲/▼/◀ / ▶ do przesuwania punktu według współrzędnych x i y.</li> </ol>                                                                                                    |
|                                  | <ol> <li>Naciśnij Menu, aby zakończyć tryb regulacji.</li> <li>Powtarzaj kroki od 1 do 4, aby wyregulować inne punkty, aż<br/>wyświetlany obraz będzie odpowiedni.</li> <li>Naciśnij Menu/Zakończ, aby zakończyć funkcję.</li> </ol>                                                                                                    |
|                                  | <u>Resetuj</u><br>Przywrócenie fabrycznych wartości wszystkich ustawień<br>w menu Odkształc                                                                                                    |
| Zoom                             | Powiększenie wyświetlanego obrazu i jego przesuwanie.                                                                                                    |
| Cyfrowe przełączenie<br>soczewek | Cyfrowe przesuwanie obiektywu to narzędzie pomagające<br>w odpowiednim dopasowaniu obrazu z projektora do<br>ekranu, kiedy zoom cyfrowy jest ustawiony na mniej niż<br>1,0x, co ułatwia prawidłowe zamontowanie lub ustawienie<br>projektora w celu optymalnej instalacji. Projektory obsługujące<br>cyfrowe przesuwanie obiektywu pozwalają na przesuwanie<br>wyświetlanego obrazu do góry, w dół, w lewo i w prawo, co<br>ułatwia instalację/ustawienie w różnych miejscach w poziomie<br>i w pionie. Można regulować przesunięcie obiektywu w pionie<br>lub w poziomie co +/- 50 pikseli. |
| Obcięcie krawędzi                | Dostosuj poziom obcięcia krawędzi, wybierając poziom od 0 do<br>5.                                                                                                    |
|                                  | UWAGA: Ta funkcja jest dostępna tylko, jeśli wybrany został<br>wejściowy sygnał wideo kompozytowego lub HDMI.                                                                                                    |

### Menu OBRAZ

- 1. Aby wyświetlić menu ekranowe (OSD), naciśnij Menu.
- 2. Za pomocą 
   / ▶ wybierz menu OBRAZ. Następnie naciśnij Enter (Wprowadź) lub
   ▲/▼, aby przejść do menu OBRAZ.

| Views | Sonic         |           |          |            |                  |       |         |        |
|-------|---------------|-----------|----------|------------|------------------|-------|---------|--------|
|       | ÷             | <b></b>   | Ĩ        | ු<br>OBRAZ | ţ <del>;</del> ; | Y     | ĺ       |        |
|       | Tryb ko       | loru      |          |            | Standa           | rdowy |         |        |
|       | Jasność       | Ş         |          |            |                  |       |         |        |
|       | Kontras       | t         |          |            |                  |       |         |        |
|       | Temp. kolorów |           |          | 6500K      |                  |       |         |        |
|       | Zaawansow     |           |          |            |                  |       |         |        |
|       | Tryb cic      | hy        |          |            | Wył.             |       |         |        |
|       | Resetuj       | ustawieni | a koloró | w          |                  |       |         |        |
|       |               |           |          |            |                  |       |         |        |
|       | 3rak sygn     | ału       |          |            |                  |       | Zakończ | : Menu |

- **3.** Naciskaj ▲/▼, aby wybrać opcję menu. Następnie naciśnij **Enter (Wprowadź)**, aby wyświetlić podmenu, lub ◀/▶, aby wyregulować/wybrać ustawienie.
  - UWAGA: Niektóre opcje podmenu zawierają kolejne podmenu. Aby wejść do wybranego podmenu, naciśnij Enter (Wprowadź). Użyj ▲/▼ lub ◀ / ▶, aby wyregulować/wybrać ustawienie.

| Opcja menu  | Opis                                                                                                    |
|-------------|----------------------------------------------------------------------------------------------------|
| Tryb koloru | <u>Najjaśniejszy</u><br>Maksymalna jasność wyświetlanego obrazu. Ten tryb jest<br>odpowiedni dla miejsc, w których wymagana jest największa<br>jasność, np. w dobrze oświetlonym pomieszczeniu.<br><u>Sport</u><br>Przeznaczony do oglądania wydarzeń sportowych w dobrze |
|             | oświetlonych miejscach.<br><u>Standardowy</u><br>Przeznaczony do pracy w normalnych warunkach przy świetle<br>dziennym.                                                                                                    |
|             | <u>Gry</u><br>Odpowiedni do grania w gry w jasno oświetlonym<br>pomieszczeniu.                                                                                                    |
|             | <u>Film</u><br>Odpowiedni do odtwarzania kolorowych filmów, wideoklipów<br>z kamer cyfrowych lub DV przez wejście PC, najlepiej w<br>zaciemnionym (słabo oświetlonym) otoczeniu.                                                                                          |
|             | <u>ISF Day/ISF Night</u><br>Dostępny wyłącznie wtedy , gdy <b>Tryb ISF</b> jest włączone.                                                                                                    |
|             | <u>Użytkownik 1/Użytkownik 2</u><br>Przywołanie ustawień spersonalizowanych. Po wybraniu<br>Użytkownik 1/Użytkownik 2 niektóre elementy podrzędne<br>menu <b>OBRAZ</b> można regulować w zależności od wybranego<br>sygnału wejściowego                                   |
| Jasność     | Im wyższa wartość, tym jaśniejszy obraz.<br>Wyreguluj to ustawienie<br>tak, aby czarne obszary<br>obrazu były rzeczywiście<br>ciemne, ale żeby widoczne<br>w nich były detale.                                                                                            |
| Kontrast    | Użyj tego parametru do ustawienia szczytowego poziomu bieli<br>po uprzednim dostosowaniu<br>ustawienia <b>Jasność</b> .                                                                                                    |

| Opcja menu    | Opis                                                                                                    |
|---------------|----------------------------------------------------------------------------------------------------|
| Temp. kolorów | Dostępne jest kilka gotowych ustawień temperatury kolorów<br>( <u>9500K, 8500K, 7500K, 6500K, 5500K</u> ). Dostępne ustawienia<br>mogą się różnić w zależności od osobistych preferencji.                                                                                                    |
|               | Aby ustawić indywidualną temperaturę kolorów, można dalej<br>wprowadzać ustawienia poniższych opcji:                                                                                                    |
|               | Wzm. czerwieni/Wzm. zieleni/Wzm. niebieskiego<br>Regulacja poziomów kontrastu czerwonego, zielonego<br>i niebieskiego.                                                                                                    |
|               | Korekta czerwieni/Korekta zieleni/Korekta niebieskiego<br>Regulacja poziomów jasności czerwonego, zielonego<br>i niebieskiego.                                                                                                    |
| Zaawansow     | <u>Kolor</u><br>Niższe ustawienie daje kolory mniej nasycone. Jeśli ustawienie<br>jest zbyt wysokie, kolory będą zbyt mocne i nierealistyczne.                                                                                                    |
|               | <u>Ostrość</u><br>Wyższa wartość spowoduje wyostrzenie obrazu, natomiast<br>niższa spowoduje, że obraz będzie mniej ostry.                                                                                                    |
|               | <u>Gamma</u><br>Gamma dotyczy poziomu jasności w obrębie poziomu skali<br>szarości projektora.                                                                                                    |
|               | Brilliant Color<br>Ta funkcja wykorzystuje nowy algorytm przetwarzania kolorów<br>i ulepszenia systemowe, które umożliwiają osiągnięcie większej<br>jasności, a zarazem prawdziwszych i bardziej wyrazistych<br>kolorów wyświetlanego obrazu. Umożliwia uzyskanie jasności<br>o 50% większej w obrazach z pośrednim tonem, powszechnym<br>dla obrazów wideo i naturalnych scen, dzięki czemu projektor<br>odtwarza obrazy w realistycznych i prawdziwych kolorach.<br>Możesz wybrać poziom jakości obrazu dostosowany do Twoich<br>preferencij |

| Opcja menu                       | Opis                                                                                                    |
|----------------------------------|----------------------------------------------------------------------------------------------------|
| Zaawansow                        | Noise Reduction<br>Ta funkcja redukuje zakłócenia elektryczne spowodowane przez<br>różne odtwarzacze multimediów. Im wyższe ustawienie, tym<br>mniej zakłóceń. (Niedostępne, gdy źródło wejścia to HDMI).<br><u>Zarządzanie kolorami</u><br>Użycie zarządzania kolorami należy rozważyć w stałych<br>instalacjach projektora w miejscach, gdzie poziom oświetlenia<br>można kontrolować, np. w salach posiedzeń, w salach<br>wykładowych lub w kinie domowym. Zarządzanie kolorami<br>pozwala na precyzyjną regulację kolorów, co umożliwia<br>wierniejsze wyświetlanie kolorów. Najpierw wybierz<br>Kolor podstawowy, a następnie ustaw zakres/wartości dla<br>Barwa, Nasycenie i Wzmocnienie.                                                                                       |
| Tryb cichy                       | Minimalizuje hałasy. Jest odpowiedni do oglądania filmów<br>bardzo cicho i zapobiega przeszkadzaniu widzom przez<br>szum projektora. Gdy ten tryb jest wybrany, funkcja XPR<br>jest wyłączona (wyświetlony obraz zostaje automatycznie<br>przełączony na rozdzielczość 1080p), Tryb źródła światła<br>przełączy się na Eco, a niektóre funkcje będą niedostępne.                                                                                                    |
| Resetuj ustawienia<br>kolorów    | Przywraca wartości fabryczne bieżących ustawień obrazu.                                                                                                    |
| Tryb ISF (tylko dla<br>PX728-4K) | <ul> <li>Menu kalibracji ISF chronione jest hasłem i dostępne tylko dla autoryzowanych specjalistów ISF. ISF (Imaging Science Foundation) stworzyło dokładne, szeroko uznane standardy w celu uzyskania optymalnej wydajności wideo oraz wprowadziło program szkoleniowy dla techników oraz instalatorów, aby standardy te zostały wykorzystane w celu otrzymania optymalnej jakości obrazów w urządzeniach do wyświetlania obrazów z certyfikatem ISF. W związku z tym zalecamy, aby ustawienia oraz kalibracja wykonywane były przez autoryzowanych techników ISF.</li> <li>UWAGA: <ul> <li>Hasło domyślne to: ▲, ▼, ▲, ▼, ◀, ▶.</li> <li>Aby uzyskać więcej informacji, odwiedź stronę www. imagingscience.com lub skontaktuj się ze sprzedawcą projektora.</li> </ul> </li> </ul> |

# Menu ZARZĄDZANIE ENERGIĄ

- 1. Aby wyświetlić menu ekranowe (OSD), naciśnij Menu.
- 2. Za pomocą ◀/▶ wybierz menu ZARZĄDZANIE ENERGIĄ. Następnie naciśnij Enter (Wprowadź) lub ▲/▼, aby przejść do menu ZARZĄDZANIE ENERGIĄ.

| ViewSonic       |           |                |               |   | _              |
|-----------------|-----------|----------------|---------------|---|----------------|
|                 | ZARZĄD    | کی)<br>ZANIE E | ्रि<br>NERGIĄ | Y | ŝ              |
| Automatycznew   | włączanie |                |               |   |                |
| Intel. ener.    |           |                |               |   |                |
| Zasilanie USB A |           |                | Wł.           |   |                |
|                 |           |                |               |   |                |
|                 |           |                |               |   |                |
|                 |           |                |               |   |                |
| + HDMI          |           |                |               |   | Zakończ : Menu |

- 3. Naciskaj ▲/▼, aby wybrać opcję menu. Następnie naciśnij Enter (Wprowadź), aby wyświetlić podmenu, lub ◀/▶, aby wyregulować/wybrać ustawienie.
  - UWAGA: Niektóre opcje podmenu zawierają kolejne podmenu. Aby wejść do wybranego podmenu, naciśnij Enter (Wprowadź). Użyj ▲/▼ lub ◀ / ▶, aby wyregulować/wybrać ustawienie.

| Opcja menu                | Opis                                                                                                    |
|---------------------------|----------------------------------------------------------------------------------------------------|
| Automatyczne<br>włączanie | <u>Sygnał</u><br>Wybór opcji VGA/HDMI umożliwia automatyczne włączanie<br>projektora bezpośrednio po podłączeniu do niego sygnału VGA/<br>HDMI za pośrednictwem przewodu VGA/HDMI. Można również<br>wybrać Wszystkie, aby projektor włączał się automatycznie po<br>odebraniu sygnału VGA lub HDMI.                                                                                                    |
|                           | Ten projektor obsługuje funkcję CEC (ang. Consumer Electronics<br>Control) pozwalającą na synchronizację włączania/wyłączania<br>poprzez połączenie HDMI. To znaczy, że jeśli urządzenie<br>obsługujące funkcję CEC jest podłączone do wejścia HDMI<br>projektora, kiedy projektor zostanie wyłączony, podłączone<br>urządzenie również zostanie automatycznie wyłączone. Jeśli<br>podłączone urządzenie zostanie włączone, projektor również<br>zostanie automatycznie włączony.<br><b>UWAGA:</b> |
|                           | <ul> <li>Aby funkcja CEC działała poprawnie, należy dopilnować,<br/>aby urządzenie było poprawnie podłączone do wejścia<br/>HDMI projektora kablem HDMI, a jego funkcja CEC była<br/>włączona.</li> <li>W zależności od podłączonego urządzenia funkcja CEC<br/>może nie działać.</li> </ul>                                                                                                    |
|                           | <u>Bezpośrednie zasilanie wł.</u><br>Umożliwia włączanie projektora bezpośrednio po podłączeniu<br>do niego przewodu zasilającego.                                                                                                    |
| Intel. ener.              | <u>Automatyczne wyłączanie</u><br>Umożliwia automatyczne wyłączenie się projektora po<br>określonym czasie, jeśli nie zostanie wykryte źródło sygnału<br>wejściowego. Pozwala to na oszczędzanie źródła światła.<br><u>Licznik uśpienia</u><br>Umożliwia automatyczne wyłączenie się projektora po                                                                                                    |
|                           | określonym czasie, co pozwala na oszczędzanie źródła światła.<br><u>Oszcz. ener.</u>                                                                                                    |
|                           | Po wybraniu opcji Włącz, tryb źródła światła projektora<br>zostanie zmieniony na tryb SuperEko+, jeżeli przez pięć (5)<br>minut nie zostanie wykryty żaden sygnał. Zapobiega to również<br>niepotrzebnemu zużywaniu źródła światła.                                                                                                    |
| Zasilanie USB A           | Po włączeniu opcji Wł., port USB typu A może dostarczać<br>zasilanie, a tryb Metoda sterowania zostanie automatycznie<br>ustawiony na RS-232.                                                                                                    |

## Menu PODSTAWOWA

- 1. Aby wyświetlić menu ekranowe (OSD), naciśnij Menu.
- 2. Za pomocą ◀/▶ wybierz menu PODSTAWOWA. Następnie naciśnij Enter (Wprowadź) lub ▲/▼, aby przejść do menu PODSTAWOWA.

| ViewSo | onic      |           |          |       |           |   |           |      |
|--------|-----------|-----------|----------|-------|-----------|---|-----------|------|
| (      |           | Ø         | ି<br>POI | STAWO | ££}<br>w∧ | y | Î         |      |
| U      | stawieni  | ia dźwięł | u        |       |           |   |           |      |
| Li     | icznik pr | ezentac   |          |       | 16/14     |   |           |      |
| Ti     | imer wv   | aaszenia  |          |       | Wvł.      |   |           |      |
| к      | omunika   | it        |          |       | wł.       |   |           |      |
| E      | kran pov  | vitalny   |          |       | Czarny    |   |           |      |
|        |           |           |          |       |           |   |           |      |
| 🕂 Bra  | ak sygnal | łu        |          |       |           |   | Zakończ : | Menu |

- 3. Naciskaj ▲/▼, aby wybrać opcję menu. Następnie naciśnij Enter (Wprowadź), aby wyświetlić podmenu, lub ◀/▶, aby wyregulować/wybrać ustawienie.
  - UWAGA: Niektóre opcje podmenu zawierają kolejne podmenu. Aby wejść do wybranego podmenu, naciśnij Enter (Wprowadź). Użyj ▲/▼ lub ◀ / ▶, aby wyregulować/wybrać ustawienie.

| Opcja menu          | Opis                                                                                                    |
|---------------------|----------------------------------------------------------------------------------------------------|
| Ustawienia dźwięku  | <u>Wycisz</u><br>Wybierz Wł., aby chwilowo wyłączyć wewnętrzny głośnik<br>projektora albo dźwięk z wyjścia sygnału audio.<br><u>Głośność dźwięku</u><br>Reguluje poziom głośności wewnętrznego głośnika projektora<br>lub głośności wyjścia sygnału audio.<br><u>Dźwięk włączania/wyłączania</u><br>Włącza/wyłącza sygnał emitowany podczas procesu<br>uruchamiania i wyłączania                                                                                                    |
| Licznik prezentacji | Licznik prezentacji może pokazywać pozostały czas prezentacji<br>na ekranie, aby pomóc w zarządzaniu czasem podczas<br>prezentacji.<br>Okres licznika<br>Ustawia zakres czasu. Jeśli licznik został włączony, po każdym<br>wyzerowaniu wartości Okres licznika zacznie odliczać czas od<br>początku.<br><u>Wyświetlanie czasu</u><br>Umożliwia wybór wyświetlania licznika czasu na ekranie<br>w jednym z następujących zakresów czasu:<br>» Zawsze: Wyświetla licznik na ekranie przez całą<br>prezentację.<br>» 1 min/2 min/3 min: Wyświetla licznik na ekranie przez<br>ostatnie 1/2/3 minuty.<br>» Nigdy: Ukrywa licznik podczas prezentacji.<br><u>Położenie licznika</u><br>Ustawia położenie licznika.<br><u>Metoda odliczania licznika</u><br>Ustawia żądany kierunek odliczania między:<br>» Wstecz: Odliczanie od ustawionego czasu do 0.<br>» W przód: Odliczanie od 0 do ustawionego czasu.<br><u>Przypominanie dźwiękiem</u><br>Umożliwia włączenie przypomnienia dźwiękowego. Jeśli po<br>wybraniu opcji do końca czasu pozostało 30 sekund, zostaną<br>wyemitowane dwa sygnały dźwiękowe, natomiast po upływie<br>czasu zostaną wyemitowane trzy sygnały.<br><u>Uruchom odliczanie/Wył.</u> |
| Wzorzec             | aby go anulować.<br>Pomaga wyregulować rozmiar i ostrość obrazu oraz sprawdza                                                                                                    |
|                     | zniekształcenia wyświetlanego obrazu.                                                                                                    |

| Opcja menu       | Opis                                                                                                    |
|------------------|----------------------------------------------------------------------------------------------------|
| Timer wygaszenia | Pozwala, aby projektor automatycznie powracał do obrazu<br>po czasie, w którym nie przeprowadzono żadnego działania<br>pilotem lub projektorem przy wygaszonym<br>ekranie. Aby wyświetlić pusty ekran, naciśnij przycisk <b>Wygaszenie</b><br>na projektorze lub pilocie.<br><b>UWAGA:</b> Nie blokuj obiektywu żadnym przedmiotem, ponieważ<br>może to spowodować rozgrzanie się i deformację<br>przedmiotu, a nawet pożar. |
| Komunikat        | Włącza lub wyłącza komunikaty przypomnień.                                                                                                    |
| Ekran powitalny  | Wybór ekranu wyświetlanego przy uruchomieniu projektora.                                                                                                    |

### Menu ZAAWANSOWANE

- 1. Aby wyświetlić menu ekranowe (OSD), naciśnij Menu.
- 2. Za pomocą ◀/▶ wybierz menu ZAAWANSOWANA. Następnie naciśnij Enter (Wprowadź) lub ▲/▼, aby przejść do menu ZAAWANSOWANA.

| ViewSonic             | _              |
|-----------------------|----------------|
|                       | Y i            |
| Ustaw. HDMI           |                |
| HDR                   |                |
| Ultra Fast Input      |                |
| Ustaw. źródła światła |                |
| Resetuj ustawienia    |                |
|                       |                |
|                       |                |
|                       |                |
|                       |                |
|                       |                |
| → HDMI                | Zakończ : Menu |
|                       |                |

- **3.** Naciskaj ▲/▼, aby wybrać opcję menu. Następnie naciśnij **Enter (Wprowadź)**, aby wyświetlić podmenu, lub ◀/▶, aby wyregulować/wybrać ustawienie.
  - UWAGA: Niektóre opcje podmenu zawierają kolejne podmenu. Aby wejść do wybranego podmenu, naciśnij Enter (Wprowadź). Użyj ▲/▼ lub ◀ / ▶, aby wyregulować/wybrać ustawienie.

| Opcja menu                                            | Opis                                                                                                    |
|-------------------------------------------------------|----------------------------------------------------------------------------------------------------|
| Ustawienia 3D<br>(dotyczy tylko<br>PX728-4K/PX748-4K) | Ten projektor ma funkcję 3D, która umożliwia oglądanie filmów,<br>wideo i transmisji sportowych 3D w bardziej realistyczny<br>sposób, z przedstawieniem głębi obrazu. Aby oglądać obrazy<br>3D, musisz używać okularów 3D.                                                                                                    |
|                                                       | <ul> <li><u>Tryb 3D</u></li> <li>Włączenie lub wyłączenie funkcji 3D.</li> <li><b>UWAGA:</b> Gdy funkcja 3D Sync (Synchronizacji 3D) jest włączona:</li> <li>Poziom jasności wyświetlanego obrazu ulegnie zredukowaniu.</li> <li>Opcji Tryb koloru, Tr.źródła światła, Zoom i Obcięcie krawędzi nie można regulować.</li> </ul>                                              |
|                                                       | <u>Synchronizacja 3D, odwrócony</u><br>Gdy stwierdzisz odwrócenie głębi obrazu, włącz tę funkcję, aby<br>skorygować problem.                                                                                                    |
| Ustaw. HDMI                                           | <ul> <li><u>Format HDMI</u></li> <li>Wybierz odpowiednią przestrzeń kolorów, dopasowaną do ustawienia podłączonego urządzenia.</li> <li>» Automatyczny: ustawia automatyczne wykrywanie ustawienia przestrzeni kolorów sygnału wejściowego przez projektor.</li> <li>» RGB: ustawia przestrzeń kolorów na RGB.</li> <li>» YUV: ustawia przestrzeń kolorów na YUV.</li> </ul> |
|                                                       | <ul> <li>Zakres HDMI</li> <li>Wybierz odpowiednią przestrzeń kolorów HDMI, dopasowaną do ustawienia przestrzeni kolorów podłączonego urządzenia.</li> <li>» Automatyczny: ustawia automatyczne wykrywanie przestrzeń kolorów HDMI sygnału wejściowego przez projektor.</li> <li>» Rozszerzony: ustawia zakres kolorów HDMI na wartość 0 - 255.</li> </ul>                    |
|                                                       | <ul> <li>» Normalny: ustawia zakres kolorów HDMI na wartość<br/>16 - 235.</li> </ul>                                                                                                    |

| Opcja menu                                                                 | Opis                                                                                                    |                                                                              |  |  |
|----------------------------------------------------------------------------|----------------------------------------------------------------------------------------------------|------------------------------------------------------------------------------|--|--|
| HDR                                                                        | HDR/HLGProjektor obsługuje źródła obrazu HDR/HLG. Projektor<br>automatycznie wykrywa zakres dynamiczny sygnału<br>źródłowego i optymalizuje ustawienia gammy i kolorów w celu<br>wyświetlania materiałów w szerokim zakresie warunków<br>oświetlenia. Można również wybrać SDR.EOTF<br>Projektor może automatycznie regulować poziom jasności<br>obrazu w zależności od źródła sygnału. Normalnie zalecane<br>jest domyślne ustawienie "Śred.". Jeśli jasność wyświetlanego<br>obrazu jest za niska, wybierz "Niski". Kiedy ważniejsza jest                                                                                                    |                                                                              |  |  |
| Liltra Fact Input                                                          | gradacja, wybierz "Wy                                                                                                    | S.".                                                                         |  |  |
| Ustawienia<br>sterowania sieci<br>LAN (dotyczy tylko<br>PX728-4K/PX748-4K) | <ul> <li>Funkcja Ultra Fast Input pozwala na precyzyjne przesyłanie poleceń sterowania bez opóźnień, zapewniając przewagę podczas grania w gry i poprawiając ogólne wrażenia z grania przy użyciu projektora.</li> <li>Gdy funkcja jest włączona, następujące ustawienia powracają do wartości fabrycznych: Odkształc., Korekcja trapezowa, Reg. narożnika, Cyfrowe przełączenie soczewek, Zoom.</li> <li>UWAGA: Ta funkcja jest dostępna tylko wtedy, gdy wybrany jest sygnał wejściowy o częstotliwości natywnej.</li> <li>Ustawienia sieci LAN</li> <li>» DHCP WŁ:: Wybierz , jeśli pracujesz w środowisku DHCP, dzięki czemu ustawienia Adres IP projektora, Maska podsieci, Domyślna bramka, Serwer DNS zostaną pobrane automatycznie</li> </ul> |                                                                              |  |  |
|                                                                            | » Statyczny adres IP:<br>w środowisku DHC<br>poniżej.                                                                                                    | es IP: Wybierz , jeśli nie pracujesz<br>DHCP, aby dokonać regulacji ustawień |  |  |
|                                                                            | Adres IP projektora                                                                                                    | Dostępne tylko wtedy, gdy                                                    |  |  |
|                                                                            | Maska podsieci                                                                                                    | Ustawienia sieci LAN jest ustawione                                          |  |  |
|                                                                            | Domyślna bramka                                                                                                    | na Statyczny adres IP. Uzyj <b>¬/</b> 🕨 , aby                                |  |  |
|                                                                            | Serwer DNS                                                                                                    | aby ustawić wartość.                                                         |  |  |
|                                                                            | Gotowość - sterowanie siecią LAN                                                                                                    |                                                                              |  |  |
|                                                                            | Umożliwia projektorowi oferowanie funkcji sieciowej, gdy                                                                                                    |                                                                              |  |  |
|                                                                            | znajduje się w stanie gotowości.                                                                                                    |                                                                              |  |  |
|                                                                            | <u>Zastosuj</u>                                                                                                    |                                                                              |  |  |
|                                                                            | Wprowadza ustawienia.                                                                                                    |                                                                              |  |  |

| Opcja menu            | Opis                                                                                                    |
|-----------------------|----------------------------------------------------------------------------------------------------|
| Ustaw. źródła światła | <ul> <li><u>Tr.źródła światła</u> <ul> <li>Normalny: Zapewnia pełną jasność źródła światła.</li> <li>Eco: Zmniejsza zużycie energii przez źródło światła o 30% i obniża jasność w celu wydłużenia czasu działania źródła światła i ograniczenia szumu wentylatora.</li> <li>Dynamic Eco: zużycie energii źródła światła o maksymalnie 65% w zależności od poziomu jasności treści.</li> <li>SuperEko+: Zmniejsza zużycie energii przez źródło światła o 60% i obniża jasność w celu wydłużenia czasu działania źródła światła i ograniczenia szumu wentylatora.</li> </ul> </li> </ul>                                                                                                    |
|                       | <ul> <li>UWAGA: W celu kontrolowania temperatury źródła światła tryb<br/>Eco będzie włączany na 10 minut co 4 godziny, gdy opcja<br/>Tr.źródła światła zostanie ustawiona na SuperEko+.</li> <li>UWAGA: Tryb koloru i Resetuj ustawienia kolorów nie będą<br/>dostępne, kiedy Tr.źródła światła jest ustawione na<br/>SuperEko+.</li> </ul>                                                                                                    |
|                       | Resetuj czas źródła światła<br>Resetuje licznik czasu pracy źródła światła po instalacji<br>nowego źródła światła. W celu wymiany źródła światła proszę<br>skontaktować się z autoryzowanym serwisem.<br><u>Informacje o czasie źródła światła</u><br>» Czas użycia źródła światła: Wyświetla liczbę godzin, przez                                                                                                    |
|                       | <ul> <li>» Ekwiw. godziny pracy światła: Informuje o ogólnej<br/>trwałości źródła światła. Metoda obliczania ekwiwalentu<br/>godzin pracy źródła światła jest następująca:</li> <li><b>PX701-4K</b>:</li> <li>Łączna liczba godzin pracy źródła światła (ekwiwalent)</li> <li>= 3,34 x (godziny użytkowania w trybie Normalny) + 2<br/>x (godziny użytkowania w trybie Eco) + 1,34 x (godziny<br/>użytkowania w trybie Dynamic Eco) + 1 x (godziny<br/>użytkowania w trybie SuperEko+)</li> <li><b>PX728-4K/PX748-4K</b>:</li> <li>Łączna liczba godzin pracy źródła światła (ekwiwalent) = 5<br/>x (godziny w trybie Normalny) + 2 x (godziny użytkowania<br/>w trybie Eco) + 2,5 x (godziny użytkowania w trybie<br/>Dynamic Eco) + 1 x (godziny użytkowania w trybie</li> </ul> |
| Resetuj ustawienia    | Przywraca wszystkie wartości ustawień fabrycznych.<br>W przypadku wykorzystania opcji Resetuj ustawienia, pozostaną<br>tylko następujące ustawienia: Zoom, Korekcja trapezowa,<br>Reg. narożnika, Język, Położenie projektora, Zasilanie USB A,<br>Tryb dużej wysokości, Ustawienia zabezpieczeń, Kod pilota,<br>Metoda sterowania i Prędkość transmisji.                                                                                                    |

### Menu SYSTEM

- **1.** Aby wyświetlić menu ekranowe (OSD), naciśnij **Menu**.
- 2. Za pomocą 
   / ▶ wybierz menu SYSTEM. Następnie naciśnij Enter (Wprowadź) lub ▲/▼, aby przejść do menu SYSTEM.

| View          | Sonic                    |            |        |              |        |        |           | _    |
|---------------|--------------------------|------------|--------|--------------|--------|--------|-----------|------|
|               | Ŕ                        | Ş          | ſ      | ැි<br>System | ξţ,    | ۲      | ĩ         |      |
|               | Język                    |            |        |              |        |        |           |      |
| -             | Położeni                 | ie projekt | ora    |              | Przód  | – stół |           |      |
|               | Menu ust                 | tawień     |        |              |        |        |           |      |
|               | Tryb dużej wysokości     |            |        | Wył.         |        |        |           |      |
|               | Szybkie autowyszukiwanie |            | Wył.   |              |        |        |           |      |
|               | Ustawienia zabezpieczeń  |            |        |              |        |        |           |      |
|               | Blokada klawiszy panelu  |            |        | Wył.         |        |        |           |      |
|               | Kod pilota               |            | 8      |              |        |        |           |      |
|               | Metoda sterowania        |            | RS-232 | 2            |        |        |           |      |
|               | prędkośo                 | ć transmi  | 3ji    |              | 115200 |        |           |      |
| - <b>&gt;</b> | Brak sygna               | ału        |        |              |        |        | Zakończ : | Menu |

3. Naciskaj ▲/▼, aby wybrać opcję menu. Następnie naciśnij Enter (Wprowadź), aby wyświetlić podmenu, lub ◀/▶, aby wyregulować/wybrać ustawienie.

UWAGA: Niektóre opcje podmenu zawierają kolejne podmenu. Aby wejść do wybranego podmenu, naciśnij Enter (Wprowadź). Użyj ▲/▼ lub ◀ / ▶, aby wyregulować/wybrać ustawienie.

| Opcja menu              | Opis                                                                                                    |
|-------------------------|----------------------------------------------------------------------------------------------------|
| Język                   | Pozwala ustawić język menu ekranowych (OSD).                                                                                                    |
| Położenie projektora    | Ustawienie prawidłowego położenie projektora.                                                                                                    |
| Menu ustawień           | <u>Menu czasu wyświetlania</u><br>Ustawienie czasu, przez jaki menu ekranowe pozostaje<br>aktywne po ostatniej interakcji z projektorem.<br><u>Położenie menu</u><br>Reguluje położenie menu ekranowego                                                                                                    |
| Tryb dużej wysokości    | Zalecamy używanie funkcji Tryb dużej wysokości<br>w środowiskach położonych od 1 500 m do 3 000 m n.p.m.<br>i o temperaturach pomiędzy 5°C–25°C.<br>UWAGA:<br>• Nie używai Trybu dużej wysokości na wysokościach                                                                                                    |
|                         | <ul> <li>od 0 do 1 499 m n.p.m. i przy temperaturach od 5°C do 35°C. Jeśli uruchomisz ten tryb w tych warunkach, projektor zostanie przechłodzony.</li> <li>Praca w Trybie dużej wysokości może spowodować większy poziom hałasu pracy projektora, ponieważ konieczna jest większa prędkość działania wentylatora w celu zwiększenia chłodzenia i wydajności.</li> </ul>                                          |
| Szybkie                 | Umożliwia automatyczne wyszukiwanie sygnałów przez                                                                                                    |
| autowyszukiwanie        | projektor.                                                                                                    |
| Ustawienia zabezpieczeń | Patrz "Używanie funkcji hasła" na stronie 20.                                                                                                    |
| Blokada klawiszy panelu | Blokada przycisków sterowania na projektorze.                                                                                                    |
| Kod pilota              | Ustawia kod pilota dla tego projektora (z zakresu 1~8). Gdy<br>wiele projektorów w pobliżu siebie pracuje w tym samym<br>czasie, zmiana kodów może chronić przed zakłóceniami<br>innych pilotów. Po ustawieniu kodu pilota, przestaw pilot<br>na ten sam ID, aby używać tego pilota do sterowania<br>projektorem.<br>Aby zmienić kod pilota, naciśnij i przytrzymaj<br>jednocześnie przez ponad 5 sekund przycisk |
|                         | <b>ID set (Konfiguracja identyfikatora)</b> i przycisk z liczbą<br>odpowiadającą kodowi pilota ustawionemu w menu<br>okranowym projektora. Kodom poszatkowym jest kod 1. Po                                                                                                    |
|                         | zmianie kodu pilota na 8 możliwe jest sterowanie za jego<br>pomocą wszystkimi projektorami.                                                                                                    |
|                         | <b>UWAGA:</b> W przypadku ustawienia różnych kodów dla<br>projektora i pilota, projektor nie będzie reagował<br>na pilota. W takim przypadku pojawi się komunikat<br>o konieczności ustawienia odpowiedniego kodu<br>pilota.                                                                                                    |

| Opcja menu          | Opis                                                                                                    |
|---------------------|----------------------------------------------------------------------------------------------------|
| Metoda sterowania   | Umożliwia wybranie preferowanego portu sterowania:<br>przez port RS-232 lub port USB. W przypadku wybrania<br>opcji USB, opcja Zasilanie USB A zostanie automatycznie<br>przestawiona na Wył          |
| Prędkość transmisji | Wybiera prędkość transmisji identyczną z Twoim<br>komputerem, aby umożliwić połączenie projektora przy<br>użyciu odpowiedniego kabla RS- 232 oraz sterować<br>projektorem przy użyciu poleceń RS- 232 |

### Menu INFORMACJE

- 1. Aby wyświetlić menu ekranowe (OSD), naciśnij Menu.
- 2. Naciśnij ◀/▶, aby wybrać menu INFORMACJE i wyświetlić jego zawartość.

| ViewSonic                                                |                  |
|----------------------------------------------------------|------------------|
|                                                          | ) <mark>1</mark> |
| Źródło<br>Tryb koloru<br>Rozdzielczość<br>System kolorów |                  |
| Wersja oprogramowania V1.00-12<br>Ultra Fast Input       |                  |
| S/N W4Q112234                                            | 567              |
| - Э НДМІ                                                 | Zakończ : Menu   |

| Opcja menu               | Opis                                              |
|--------------------------|---------------------------------------------------|
| Źródło                   | Pokazuje obecne źródło wejścia.                   |
| Tryb koloru              | Pokazuje wybrany tryb w menu OBRAZ.               |
| Rozdzielczość            | Pokazuje oryginalną rozdzielczość źródła sygnału. |
| System kolorów           | Pokazuje format systemu wejściowego.              |
| Adres IP (dotyczy tylko  | Pokazuje adres IP projektora.                     |
| PX728-4K/PX748-4K)       |                                                   |
| Adres MAC (dotyczy tylko | Pokazuje adres MAC projektora.                    |
| PX728-4K/PX748-4K)       |                                                   |
| Wersja oprogramowania    | Wyświetla wersję zainstalowanego oprogramowania   |
|                          | sprzętowego.                                      |
| Ultra Fast Input         | Pokazuje, czy funkcja jest włączona, czy nie.     |
| S/N                      | Wyświetla numer seryjny tego projektora.          |

# > Załącznik

## Dane techniczne

| Pozycja               | Kategoria            | Dane techniczne                                          |                |                |  |
|-----------------------|----------------------|----------------------------------------------------------|----------------|----------------|--|
|                       |                      | РХ701-4К                                                 | PX728-4K       | PX748-4K       |  |
| Projektor             | Тур                  | Lampa DLP                                                |                |                |  |
|                       | Rozmiar              | 60" ~ 200"                                               |                |                |  |
|                       | wyświetlacza         |                                                          |                |                |  |
|                       | Współczynnik         | 1,50~1,65 1,127~1,46                                     |                |                |  |
|                       | rzutu                | (95"±3% z 3,16 m) (95"±3% z 2,37 m)                      |                | <i>,</i> 37 m) |  |
|                       | Obiektyw             | 1,1x±2% Zoom                                             | 1,3x±2% Zo     | om optyczny    |  |
|                       |                      | optyczny                                                 |                |                |  |
|                       | Typ źródła światła   | UHP 203W E20.7i                                          | UHP 240W I     | E20.7i         |  |
|                       | System               | 1-CHIP DMD                                               |                |                |  |
|                       | wyświetlacza         |                                                          |                |                |  |
| Sygnał                | HDMI                 | f <sub>h</sub> : 15K~135 KHz, f <sub>v</sub> :24~240 Hz, |                |                |  |
| wejściowy             |                      | Współczynnik pikse                                       | eli: 600 MHz   |                |  |
| Rozdzielczość         | Naturalny            | 3840 x 2160                                              |                |                |  |
| Zasilacz <sup>1</sup> | Napięcie             | AC 100-240 V, 50/6                                       | 60 Hz (przełąc | zanie          |  |
|                       | wejściowe            | automatyczne)                                            |                |                |  |
| Warunki pracy         | Temperatura          | 0°C do 40°C (32°F do 104°F)                              |                |                |  |
|                       | Wilgotność           | 0% do 90% (bez skraplania)                               |                |                |  |
|                       | Wysokość             | 0 do 1 499 m w temp. od 5°C do 35°C                      |                |                |  |
|                       |                      | 1 500 do 3 000 m v                                       | v temp. od 5°  | °C do 25°C     |  |
| Warunki prze-         | Temperatura          | -20°C do 60°C (bez                                       | skraplania)    |                |  |
| chowywania            | Wilgotność           | 0% do 90% (bez ski                                       | raplania)      |                |  |
|                       | Wysokość             | 0 do 1 219 m w ter                                       | np. od -20°C   | do 30°C        |  |
| Wymiary               | Fizyczne             | 312 x 108.37 x 221,8 mm (12,3" x 4,3" x 8,               |                |                |  |
|                       | (szer. x wys. x gł.) |                                                          |                |                |  |
| Ciężar                | Fizyczny             | 2,8 kg (6,17 funta)                                      |                |                |  |
| Tryby                 | Wł.²                 | 265 W                                                    | 310 W          |                |  |
| oszczędzania          | Wył.                 | < 0,5 W                                                  |                |                |  |
| energii               |                      |                                                          |                |                |  |

<sup>1</sup>Stosować wyłącznie zasilacz firmy ViewSonic<sup>®</sup> lub pochodzący z autoryzowanego źródła.

<sup>2</sup> Warunki testowe zgodne z normami EEI.

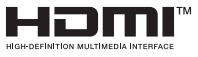

Terminy "HDMI" oraz "Multimedialny interfejs wysokiej jakości HDMI", charakterystyczny kształt produktów HDMI (HDMI trade dress) oraz Logo HDMI stanowią znaki towarowe lub zastrzeżone znaki towarowe spółki HDMI Licensing Administrator, Inc.

### Wymiary projektora

312 mm (szer.) x 108 mm (wys.) x 222 mm (gł.)

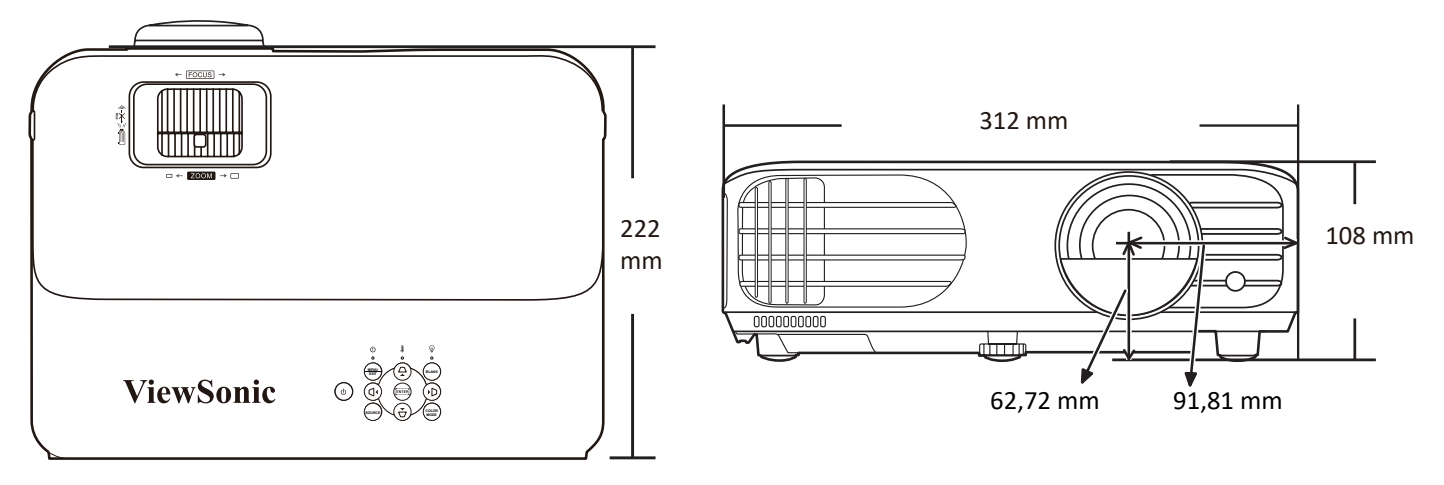

### Tabela czasów

#### HDMI (komputer)

| Pordrialcrość | Trub                              | Współczynnik | Częstotliwość pozioma | Zogor (MHz) | Synchronizacja 3D* |
|---------------|-----------------------------------|--------------|-----------------------|-------------|--------------------|
| ROZUZIEICZOŚC | odświeżania (Hz) (kHz)            |              | (kHz)                 |             | Ramka sekwen.      |
| 640 x 480     | VGA_60                            | 59,94        | 31,469                | 25,175      | Ø                  |
|               | VGA_72                            | 72,809       | 37,861                | 31,5        |                    |
|               | VGA_75                            | 75           | 37,5                  | 31,5        |                    |
|               | VGA_85                            | 85,008       | 43,269                | 36          |                    |
| 720 x 400     | 720 x 400_70                      | 70,087       | 31,469                | 28,3221     |                    |
| 800 x 600     | SVGA_60                           | 60,317       | 37,879                | 40          | Ø                  |
|               | SVGA_72                           | 72,188       | 48,077                | 50          |                    |
|               | SVGA_75                           | 75           | 46,875                | 49,5        |                    |
|               | SVGA_85                           | 85,061       | 53,674                | 56,25       |                    |
|               | SVGA_120 (Redukcja<br>maskowania) | 119,854      | 77,425                | 83          | Ø                  |
| 1024 x 768    | XGA_60                            | 60,004       | 48,363                | 65          | Ø                  |
|               | XGA_70                            | 70,069       | 56,476                | 75          |                    |
|               | XGA_75                            | 75,029       | 60,023                | 78,75       |                    |
|               | XGA_85                            | 84,997       | 68,667                | 94,5        |                    |
|               | XGA_120                           | 119,804      | 98,958                | 137,750     |                    |
| 1152 x 864    | 1152 x 864_75                     | 75           | 67,5                  | 108         |                    |
| 1280 x 720    | 1280 x 720_60                     | 60           | 45                    | 74,25       | Ø                  |

| Doudrialanaáá            | Tada                                       | Współczynnik     | Częstotliwość pozioma | 70004 (8411-) | Synchronizacja 3D* |
|--------------------------|--------------------------------------------|------------------|-----------------------|---------------|--------------------|
| ROZUZIEICZOŚC            | тур                                        | odświeżania (Hz) | (kHz)                 | Zegar (IVIHZ) | Ramka sekwen.      |
| 1280 x 768               | 1280 x 768_60                              | 60               | 47,396                | 68,25         | Ø                  |
|                          | 1280 x 768_60                              | 59,87            | 47,776                | 79,5          | Ø                  |
| 1280 x 800               | WXGA_60                                    | 59,81            | 49,702                | 83,5          | Ø                  |
|                          | WXGA_75                                    | 74,934           | 62,795                | 106,5         |                    |
|                          | WXGA_85                                    | 84,88            | 71,554                | 122,5         |                    |
|                          |                                            |                  |                       |               |                    |
| 1280 x 1024              | SXGA_60                                    | 60,02            | 63,981                | 108           |                    |
|                          | SXGA_75                                    | 75,025           | 79,976                | 135           |                    |
|                          | SXGA_85                                    | 85,024           | 91,146                | 157,5         |                    |
| 1280 x 960               | 1280 x 960_60                              | 60               | 60                    | 108           | Ø                  |
|                          | 1280 x 960_85                              | 85,002           | 85,938                | 148,5         |                    |
| 1360 x 768               | 1360 x 768_60                              | 60,015           | 47,712                | 85,5          | Ø                  |
| 1366 x 768               | 1366 x 768_60                              | 59,790           | 47,712                | 85,000        | Ø                  |
| 1440 x 900               | WXGA+_60                                   | 60               | 55,469                | 88,75         |                    |
|                          | WXGA+_60                                   | 59,887           | 55,935                | 106,5         | Ø                  |
| 1400 x 1050              | SXGA+_60                                   | 59,978           | 65,317                | 121,75        | Ø                  |
| 1600 x 1200              | UXGA                                       | 60               | 75                    | 162           | Ø                  |
| 1680 x 1050              | 1680 x 1050_60                             | 59,883           | 64,674                | 119,000       |                    |
|                          | 1680 x 1050_60                             | 59,954           | 65,29                 | 146,25        | Ø                  |
| 1920 x 1200              | 1920 x 1200_60<br>(redukcja<br>maskowania) | 59,950           | 74,038                | 154,000       |                    |
| 640 x 480 przy 67<br>Hz  | MAC13                                      | 66,667           | 35                    | 30,24         |                    |
| 1024 x 768 przy<br>75 Hz | MAC19                                      | 75,020           | 60,241                | 80            |                    |
| 3840 x 2160              | 3840 x 2160_30                             | 30               | 67,5                  | 297           |                    |

**UWAGA:** \*Synchronizacja 3D jest dostępne tylko dla PX728-4K/PX748-4K.

### HDMI (Wideo)

| Trub widoo | Pozdzielezość   | Poziomo | Pionowo | Zegar punktowy | Synchronizacja 3D* |
|------------|-----------------|---------|---------|----------------|--------------------|
|            |                 | (KHz)   | (Hz)    | (MHz)          | Ramka sekwen.      |
| 480i       | 720(1440) x 480 | 15,73   | 59,94   | 27             | Ø                  |
| 480p       | 720 x 480       | 31,47   | 59,94   | 27             | Ø                  |
| 576i       | 720(1440) x 576 | 15,63   | 50      | 27             | Ø                  |

|            |                                                           | Poziomo | Pionowo          | Zegar punktowy | Synchronizacja 3D* |
|------------|-----------------------------------------------------------|---------|------------------|----------------|--------------------|
| Tryb wideo | Rozdzielczość pozioma pozioma pozioma<br>(KHz) (Hz) (MHz) |         | pozioma<br>(MHz) | Ramka sekwen.  |                    |
| 576p       | 720 x 576                                                 | 31,25   | 50               | 27             | Ø                  |
| 720/50p    | 1280 x 720                                                | 37,5    | 50               | 74,25          | Ø                  |
| 720/60p    | 1280 x 720                                                | 45      | 60               | 74,25          | Ø                  |
| 1080/24P   | 1920 x 1080                                               | 27      | 24               | 74,25          |                    |
| 1080/50i   | 1920 x 1080                                               | 28,13   | 50               | 74,25          | Ø                  |
| 1080/60i   | 1920 x 1080                                               | 33,75   | 60               | 74,25          | Ø                  |
| 1080/50P   | 1920 x 1080                                               | 56,25   | 50               | 148,5          | Ø                  |
| 1080/60P   | 1920 x 1080                                               | 67,5    | 60               | 148,5          | Ø                  |
| 2160/24P   | 3840 x 2160                                               | 54      | 24               | 297            |                    |
| 2160/25P   | 3840 x 2160                                               | 56,25   | 25               | 297            |                    |
| 2160/30P   | 3840 x 2160                                               | 67,5    | 30               | 297            |                    |
| 2160/50P   | 3840 x 2160                                               | 112,5   | 50               | 594            |                    |
| 2160/60P   | 3840 x 2160                                               | 135     | 60               | 594            |                    |

**UWAGA:** \*Synchronizacja 3D jest dostępne tylko dla PX728-4K/PX748-4K.

# Rozwiązywanie problemów

#### Częste problemy

W niniejszej części opisano często pojawiające się problemy, które mogą wystąpić podczas użytkowania projektora.

| Problem                  | Możliwe rozwiązanie                                                                                                    |
|--------------------------|----------------------------------------------------------------------------------------------------|
| Projektor się nie włącza | <ul> <li>Sprawdź, czy przewód zasilający jest prawidłowo<br/>podłączony do projektora i gniazda zasilającego.</li> </ul>                                                                |
|                          | <ul> <li>Jeśli proces chłodzenia nie został jeszcze ukończony<br/>odczekaj do jego zakończenia i wtedy podejmij<br/>próbę ponownego uruchomienia projektora.</li> </ul>                 |
|                          | <ul> <li>Jeśli powyższe nie rozwiąże problemu, spróbuj<br/>podłączyć projektor do innego gniazda lub inne<br/>urządzenie elektryczne do tego samego gniazda.</li> </ul>                 |
| Brak obrazu              | <ul> <li>Sprawdź, czy kabel źródła wideo jest prawidłowo<br/>podłączony oraz czy źródło wideo jest włączone.</li> </ul>                                                                 |
|                          | <ul> <li>Jeśli źródło wejścia nie zostało wybrane<br/>automatycznie, wybierz je za pomocą klawisza</li> <li>Source (Źródło) na projektorze lub pilocie.</li> </ul>                      |
| Obraz jest rozmyty       | <ul> <li>Za pomocą Pierścienia ostrości można ustawić<br/>prawidłową ostrość obiektywu projektora.</li> </ul>                                                                           |
|                          | <ul> <li>Sprawdź, czy projektor i ekran są prawidłowo<br/>wyrównane względem siebie. W razie potrzeby<br/>wyreguluj wysokość projektora, jak i kąt i kierunek<br/>projekcji.</li> </ul> |
| Pilot nie działa         | <ul> <li>Sprawdź, czy pomiędzy pilotem a projektorem nie<br/>znajdują się przeszkody oraz czy odległość między<br/>nimi nie przekracza 8 m (26 stóp).</li> </ul>                        |
|                          | <ul> <li>Baterie mogą być rozładowane; sprawdź baterie i<br/>wymień w razie potrzeby.</li> </ul>                                                                                        |

#### Wskaźniki LED

| Kontrolki       |                                         |              | Stan i opis                                 |
|-----------------|-----------------------------------------|--------------|---------------------------------------------|
| Ū.              |                                         | 9            |                                             |
|                 |                                         | Zasi         | lanie                                       |
| Miga na zielono | Wył.                                    | Wył.         | Stan gotowości                              |
| Zielony         | Wył.                                    | Wył.         | Uruchamianie                                |
| Zielony         | Wył.                                    | Wył.         | Normalna praca                              |
| Miga na zielono | Wył.                                    | Wył.         | Normalne chłodzenie podczas wyłączania      |
| Czerwony        | Wył.                                    | Wył.         | Pobieranie                                  |
| Zielony         | Zielony                                 | Zielony      | Wypalanie wyłączone                         |
|                 |                                         | Źródło       | światła                                     |
| Miga na zielono | Wył.                                    | Czerwony     | Zapalone pierwsze źródło światła — błąd     |
|                 |                                         |              | chłodzenia                                  |
| Wył.            | Wył.                                    | Czerwony     | Błąd źródła światła podczas normalnej pracy |
| Zielony         | Wył.                                    | Czerwony     | Niepowodzenie uruchomienia koła barw        |
|                 |                                         | Rozgrzewani  | ie/chłodzenie                               |
| Wył.            | Czerwony                                | Wył.         | Błąd wentylatora 1 (rzeczywista prędkość    |
|                 | , i i i i i i i i i i i i i i i i i i i | ,            | wentylatora wykracza poza żądaną prędkość). |
| Wył.            | Czerwony                                | Czerwony     | Błąd wentylatora 2 (rzeczywista prędkość    |
|                 | , i i i i i i i i i i i i i i i i i i i |              | wentylatora wykracza poza żądaną prędkość). |
| Wył.            | Czerwony                                | Zielony      | Błąd wentylatora 3 (rzeczywista prędkość    |
|                 | , i i i i i i i i i i i i i i i i i i i |              | wentylatora wykracza poza żądaną prędkość). |
| Wył.            | Czerwony                                | Pomarańczowy | Błąd wentylatora 4 (rzeczywista prędkość    |
|                 |                                         |              | wentylatora wykracza poza żądaną prędkość). |
| Miga na         | Czerwony                                | Wył.         | Błąd wentylatora 5 (rzeczywista prędkość    |
| czerwono        |                                         |              | wentylatora wykracza poza żądaną prędkość). |
| Miga na         | Miga na                                 | Wył.         | Błąd wentylatora 6 (rzeczywista prędkość    |
| czerwono        | czerwono                                |              | wentylatora wykracza poza żądaną prędkość). |
| Czerwony        | Czerwony                                | Czerwony     | Błąd otwarcia czujnika termicznego 1 (dioda |
|                 |                                         |              | zdalna w stanie otwartego obwodu).          |
| Czerwony        | Czerwony                                | Zielony      | Błąd otwarcia czujnika termicznego 2 (dioda |
|                 |                                         |              | zdalna w stanie otwartego obwodu).          |
| Zielony         | Czerwony                                | Czerwony     | Błąd zwarcia czujnika termicznego 1 (dioda  |
|                 |                                         |              | zdalna w stanie otwartego obwodu).          |
| Wył.            | Czerwony                                | Zielony      | Błąd zwarcia czujnika termicznego 2 (dioda  |
|                 |                                         |              | zdalna w stanie otwartego obwodu).          |
| Pomarańczowy    | Czerwony                                | Czerwony     | Błąd temperatury 1 (temperatura poza        |
|                 |                                         |              | ograniczeniem).                             |
| Pomarańczowy    | Czerwony                                | Zielony      | Błąd temperatury 2 (temperatura poza        |
|                 |                                         | -            | ograniczeniem).                             |
| Wył.            | Zielony                                 | Czerwony     | Błąd połączenia wentylatora IC #1 I2C.      |

# Konserwacja

#### Zasady ogólne

- Upewnij się, że projektor jest wyłączony, a przewód zasilający jest odłączony od gniazda zasilającego.
- Nigdy nie usuwaj żadnych części projektora. W przypadku, gdy konieczna będzie wymiana którejkolwiek części, skontaktuj się z firmą ViewSonic<sup>®</sup> lub ze sprzedawcą projektora.
- Nigdy nie rozpylaj ani nie rozlewaj żadnych płynów bezpośrednio na obudowę.
- Z projektorem postępuj ostrożnie, ponieważ rysy na ciemnym projektorze są bardziej widoczne niż na projektorze jaśniejszym.

#### Czyszczenie obiektywu

- Do usuwania zanieczyszczeń użyj sprężonego powietrza.
- Jeśli obiektyw nadal będzie zabrudzony, użyj papieru do obiektywów lub delikatnie przetrzyj obiektyw miękkim materiałem, zwilżonym środkiem do czyszczenia obiektywów.

**UWAGA:** Nigdy nie przecieraj obiektywu szorstkim materiałem.

#### Czyszczenie obudowy

- Użyj suchego i czystego niestrzępiącego materiału do usunięcia zabrudzeń lub kurzu.
- Jeśli obudowa będzie nadal zabrudzona, nanieś niewielką ilość delikatnego środka do czyszczenia bez amoniaku i bez alkoholu na suchy i czysty niestrzępiący materiał i przetrzyj powierzchnię.

**UWAGA:** Nie używaj wosku, alkoholu, benzenu, rozpuszczalnika lub innych detergentów chemicznych.

#### Przechowywanie projektora

W razie zamiaru przechowywania projektora przez dłuższy czas:

- Dopilnuj, by temperatura i wilgotność w miejscu przechowywania mieściły się w zalecanym zakresie.
- Całkowicie schowaj stopkę regulatora.
- Wyjmij baterie z pilota.
- Zapakuj projektor do oryginalnego lub podobnego opakowania.

#### Zastrzeżenia

- Firma ViewSonic<sup>®</sup> nie zaleca stosowania środków czyszczących na bazie amoniaku lub alkoholu do czyszczenia obiektywu lub obudowy. Potwierdzone zostało, że niektóre chemiczne środki czyszczące niszczą obiektyw i/lub obudowę projektora.
- Firma ViewSonic<sup>®</sup> nie ponosi odpowiedzialności za zniszczenia wynikające z zastosowania środków czyszczących na bazie amoniaku lub alkoholu.

# Informacje o źródle światła

Niniejsza sekcja pozwala lepiej zrozumieć informacje na temat źródła światła projektora.

### Licznik godzin źródła światła

Gdy projektor jest używany, czas (w godzinach) użytkowania źródła światła jest automatycznie obliczany przez wbudowany zegar.

Aby uzyskać informacje o czasie użytkowania źródła światła:

- Naciśnij Menu, aby wyświetlić menu ekranowe, a następnie przejdź do menu:
   Zaawansow > Ustaw. źródła światła > Informacje o czasie źródła światła.
- 2. Naciśnij Wprowadź. Wyświetlony zostanie ekran Informacje o czasie źródła światła.
- 3. Naciśnij Exit (Zakończ), aby zamknąć menu.

#### Wydłużenie żywotności źródła światła

Aby przedłużyć czas użytkowania źródła światła, można przeprowadzić następujące regulacje za pomocą menu ekranowego.

#### Ustawianie trybu źródła światła

Ustawienie projektora na tryb **Eco, Dynamic Eco,** lub **SuperEko+** zmniejsza hałas systemu, zużycie energii i wydłuża czas pracy źródła światła.

| Tr.źródła światła | Opis                                                                                                    |
|-------------------|----------------------------------------------------------------------------------------------------|
| Normalny          | Zapewnia pełną jasność źródła światła.                                                                                                    |
| Eco               | Zmniejsza zużycie energii przez źródło światła o 30%, obniża jasność i ogranicza szum wentylatora.                                                             |
| Dynamic Eco       | Zmniejsza zużycie energii przez źródło światła o maksymalnie<br>65% w zależności od poziomu jasności treści.                                                   |
| SuperEko+         | Zmniejsza zużycie energii przez źródło światła o 60% i obniża<br>jasność w celu wydłużenia czasu działania źródła światła<br>i ograniczenia szumu wentylatora. |

W celu ustawienia trybu źródła światła otwórz menu ekranowe i przejdź do: Zaawansow > Ustaw. źródła światła > Tr.źródła światła a następnie naciśnij ◀/▶, by zatwierdzić wybór, po czym naciśnij Enter (Wprowadź).

#### Ustawienie Automatyczne wyłączenie

Ta funkcja umożliwia automatyczne wyłączenie projektora po określonym czasie, jeśli nie zostanie wykryte źródło sygnału wejściowego.

Otwórz menu ekranowe, a następnie przejdź do menu: **ZARZĄDZANIE ENERGIĄ** > **Intel. ener.** > **Automatyczne wyłączanie** i naciśnij ∢ / ▶, aby wyłączyć lub ustawić czas.

#### Częstotliwość wymiany źródła światła

Gdy zapali się **Kontrolka źródła światła**, zamontuj nowe źródło światła lub skontaktuj się z przedstawicielem producenta.

**UWAGA:** Stare źródło światła może powodować nieprawidłowe działanie projektora, a w niektórych przypadkach może nawet wybuchnąć.

#### Wymiana źródła światła

Zalecane jest wyłączenie projektora i odłączenie go od gniazda zasilającego, a następnie skontaktowanie się w wykwalifikowanym personelem serwisowym w celu wymiany źródła światła.

# Informacje prawne i serwisowe

### Informacja o zgodności

Ta część adresuje wszystkie połączone wymagania i oświadczenia dotyczące przepisów. Potwierdzone odpowiednie zastosowania powinny się odnosić do etykiet z nazwą i odpowiednich oznaczeń na urządzeniu.

#### Oświadczenie o zgodności z FCC

To urządzenie jest zgodne z częścią 15 przepisów FCC. Jego działanie podlega następującym dwóm warunkom: (1) to urządzenie nie może powodować szkodliwych zakłóceń oraz (2) to urządzenie musi akceptować wszystkie odbierane zakłócenia, włącznie z zakłóceniami, które mogą powodować nieoczekiwane działanie. To urządzenie zostało poddane testom, które stwierdziły, że spełnia ono ograniczenia dla urządzeń cyfrowych klasy B, zgodnie z częścią 15 przepisów FCC.

Ograniczenia te określono w celu zapewnienia stosownego zabezpieczenia przed szkodliwymi zakłóceniami w instalacjach domowych. To urządzenie generuje, wykorzystuje i może emitować energię częstotliwości radiowej i w przypadku instalacji oraz stosowania niezgodnie z instrukcjami może powodować uciążliwe zakłócenia komunikacji radiowej. Jednakże, nie gwarantuje się, że zakłócenia nie wystąpią w danej instalacji. Jeżeli urządzenie to powoduje uciążliwe zakłócenia odbioru radia i telewizji, co można sprawdzić poprzez włączenie i wyłączenie sprzętu, użytkownik może podjąć próbę usunięcia zakłóceń poprzez jeden lub więcej następujących środków:

- Zmiana kierunku lub położenia anteny odbiorczej.
- Zwiększenie odstępu pomiędzy urządzeniem i odbiornikiem.
- Podłączenie urządzenia do gniazda zasilanego z innego obwodu niż odbiornik.
- Kontakt ze sprzedawca lub doświadczonym technikiem RTV w celu uzyskania pomocy.

The antenna(s) used for this transmitter must not be collocated or operating in conjunction with any other antenna or transmitter.

To urządzenie zostało poddane testom, które wykazały jego zgodność ze standardami pomiaru i procedurami określonymi w dodatku FCC CFR Zakładka 47 Część 15 podczęść C.

**Ostrzeżenie:** Ostrzega się, że zmiany lub modyfikacje wykonane bez wyraźnej zgody strony odpowiedzialnej za zgodność, mogą pozbawić użytkownika prawa do używania tego urządzenia.

### Oświadczenie o ekspozycji radiowej FCC

To urządzenie jest zgodne z limitami ekspozycji promieniowania FCC ustalonymi dla środowisk niekontrolowanych. Aby uzyskać satysfakcjonująca zgodność z limitami ekspozycji RF, użytkownicy muszą wykonać określone instrukcje działania.

Tego nadajnika nie należy umieszczać lub używać w połączeniu z innymi antenami lub nadajnikami. To urządzenie można zainstalować i należy używać przy minimalnej odległości od nadajnika do ciała użytkownika wynoszącej 20 cm.

Podręcznik użytkownika lub instrukcja działania w części dotyczącej zamierzonego lub niezamierzonego promieniowania, powinny ostrzegać, że zmiany lub modyfikacje wykonane bez wyraźnego pozwolenia strony odpowiedzialnej za zgodność, mogą pozbawić użytkownika prawa do używania tego urządzenia.

### Oświadczenie o ostrzeżeniu IC

To urządzenie jest zgodne z przepisami Industry Canada w odniesieniu do braku konieczności uzyskiwania licencji zgodności ze standardem(i) RSS. Jego działanie podlega następującym dwóm warunkom: (1) urządzenie to nie może powodować szkodliwych zakłóceń oraz (2) urządzenie to musi akceptować wszystkie odbierane zakłócenia, włącznie z zakłóceniami, które mogą powodować nieoczekiwane działanie.

Le présent appareil est conforme aux CNR d'Industrie Canada applicables aux appareils radio exempts de licence. L'exploitation est autorisée aux deux conditions suivantes : (1) l'appareil ne doit pas produire de brouillage, et (2) l'utilisateur de l'appareil doit accepter tout brouillage radioélectrique subi, méme si le brouillage est susceptible d'en compromettre le fonctionnement.

### Oświadczenie dotyczące przepisów krajowych

Dla produktów dostępnych na rynkach USA/Kanada, można wykorzystywać wyłącznie kanał 1~11. Wybór innych kanałów nie jest możliwy.

Pour les produits disponibles aux États-Unis/Canada du marché, seul le canal 1 à 11 peuvent être exploités. Sélection d'autres canaux n'est pas possible.
# Oświadczenie IC o ekspozycji radiowej:

To urządzenie jest zgodne z limitami ekspozycji promieniowania IC RSS-102, ustalonymi dla środowisk niekontrolowanych. To urządzenie można zainstalować i należy używać przy minimalnej odległości 20 cm od nadajnika do ciała użytkownika. Urządzenie dla pasma 5150-5825 MHz jest przeznaczone wyłącznie do używania wewnątrz pomieszczeń, aby zmniejszyć potencjalne szkodliwe zakłócenia wielokanałowych systemów satelitarnych urządzeń mobilnych.

Cet équipement est conforme aux limites d'exposition aux rayonnements IC établies pour un environnement non contrôlê. Cet équipement doit être installé et utilize avec un minimum de 20cm de distance entre la source de rayonnement et votre corps. les dispositifs fonctionnant dans la bande 5150-5825 MHz sont réservés uniquement pour une utilisation à l'intérieur afin de réduire les risques de brouillage préjudiciable aux systèmes de satellites mobiles utilisant les mêmes canaux.

# Zgodność z CE dla krajów europejskich

CE To urządzenie jest zgodne z Dyrektywą EMC 2014/30/EU i Dyrektywą niskonapięciową 2014/35/EU. i Dyrektywa dotycząca urządzeń radiowych 2014/53/UE.

### Następujące informacje są przeznaczone wyłącznie dla krajów członkowskich UE:

Znak pokazany po prawej oznacza zgodność z Dyrektywą 2012/19/EU dotyczącą Odpadów elektrycznych i elektronicznych (WEEE). Znak ten określa, że urządzenia NIE należy usuwać z niesortowanymi odpadami miejskimi, ale należy je przekazać do systemów zbiórki zgodnie z lokalnie obowiązującymi przepisami prawa.

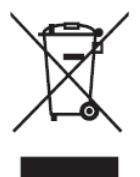

# Deklaracja zgodności RoHS2

Ten produkt został skonstruowany i wyprodukowany zgodnie z Dyrektywą 2011/65/ EU Parlamentu Europejskiego i Rady dotyczącej ograniczeń używania niektórych substancji niebezpiecznych w urządzeniach elektrycznych i elektronicznych (Dyrektywa RoHS2) i jest zgodny z wartościami maksymalnej koncentracji określonymi przez Europejski Komitet Adaptacji Technicznej (TAC), jak pokazano poniżej:

| Substancja                               | Proponowana<br>maksymalne stężenie | Rzeczywiste stężenie |
|------------------------------------------|------------------------------------|----------------------|
| Ołów (Pb)                                | 0,1%                               | < 0,1%               |
| Rtęć (Hg)                                | 0,1%                               | < 0,1%               |
| Kadm (Cd)                                | 0,01%                              | < 0,01%              |
| Chrom sześciowartościowy (Cr6+)          | 0,1%                               | < 0,1%               |
| Polibromowane dwufenyle (PBB)            | 0,1%                               | < 0,1%               |
| Polibromowane etery difenylowe<br>(PBDE) | 0,1%                               | < 0,1%               |
| Ftalan Bis (2-etyloheksylu) (DEHP)       | 0,1%                               | < 0,1%               |
| Ftalan butylowy benzylu (BBP)            | 0,1%                               | < 0,1%               |
| Ftalan dibutylu (DBP)                    | 0,1%                               | < 0,1%               |
| Ftalan diizobutylu (DIBP)                | 0,1%                               | < 0,1%               |

#### Niektóre komponenty produktów, jak określono powyżej są wyłączone, na podstawie Dodatku III Dyrektyw RoHS2, jak określono poniżej. Przykłady wyłączonych komponentów to:

- Ilość rtęci w lampach jarzeniowych z zimną katodą lampach jarzeniowych z zewnętrzna elektrodą (CCFL i EEFL) do zastosowań specjalnych nie powinna przekraczać (na lampę):
  - » Krótkie (500 mm): maksymalnie 3,5 mg na lampę.
  - » Średnie (>500 mm do 1500 mm): maksymalnie 5 mg na lampę.
  - » Długie (>1500 mm): maksymalnie 13 mg na lampę.
- Ołów w szkle kineskopów.
- Ołów w szkle jarzeniówek w ilości nie przekraczającej wagowo 0,2%.
- Ołów w odlewanych elementach aluminiowych zawierający do 0,4% ołowiu na wagę.
- Stop miedzi zawierający wagowo do 4% ołowiu.
- Ołów w stopach lutowniczych o wysokiej temperaturze topnienia (tj. stopy ołowiowe zawierające wagowo 85% lub więcej ołowiu).
- Komponenty elektryczne i elektroniczne zawierające ołów w szkle lub ceramice inne niż ceramika dielektryczna w kondensatorach, np. urządzenia piezoelektryczne lub w szklanych lub ceramicznych składnikach matryc.

- Bateria:
  - » Ekstremalnie wysokie lub niskie temperatury na które może być narażona bateria podczas używania, przechowywania lub transportu; i niskie ciśnienie powietrza na dużej wysokości nad poziomem morza.
  - » Wymiana baterii na baterię nieprawidłowego typu, która może uszkodzić zabezpieczenie (na przykład, w przypadku niektórych rodzajów baterii litowych);
  - » Wrzucanie baterii do gorącego piekarnika lub mechaniczne miażdżenie lub cięcie baterii, które może spowodować eksplozję;
  - » Pozostawienie baterii w ekstremalnie wysokiej temperaturze otoczenia, co może spowodować eksplozję lub wyciek łatwopalnego płynu lub gazu;
  - » Narażenie baterii na ekstremalnie niskie ciśnienie, może spowodować eksplozję lub wyciek łatwopalnego płynu lub gazu.

# Indyjskie ograniczenie dotyczące substancji niebezpiecznych

Oświadczenie o ograniczeniach dotyczących substancji niebezpiecznych (Indie). Ten produkt jest zgodny z przepisami "India E-waste Rule 2011" i zakazuje używania ołowiu, rtęci, sześciowartościowego chromu, polibromowanego dwufenylu lub polibromowanych eterów difenylowych o stężeniach przekraczających 0,1 % wagi i 0,01 % wagi dla kadmu, poza wyjątkami ustalonymi w Harmonogramie 2 przepisów.

# Usuwanie produktu i upłynięcie terminu jego przydatności

Firma ViewSonic<sup>®</sup> szanuje środowisko naturalne i jest zaangażowana w działania proekologiczne. Dziękujemy za wspieranie inteligentnego, proekologicznego przetwarzania komputerowego. Więcej informacji można uzyskać na stronie internetowej ViewSonic<sup>®</sup>.

# USA i Kanada:

https://www.viewsonic.com/us/go-green-with-viewsonic

## Europa:

https://www.viewsonic.com/eu/environmental-social-governance/recycle

# Tajwan:

https://recycle.moenv.gov.tw/

Po wystąpieniu jakichkolwiek problemów związanych z bezpieczeństwem/ wypadkami, które wystąpiły w związku z tym produktem, prosimy użytkowników z UE o skontaktowanie się z nami:

ViewSonic Europe Limited

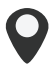

Haaksbergweg 75 1101 BR Amsterdam Netherlands

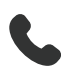

+31 (0) 650608655

EPREL@viewsoniceurope.com

<u>https://www.viewsonic.com/eu/</u>

# Informacje o prawach autorskich

Copyright © ViewSonic<sup>®</sup> Corporation, 2025. Wszelkie prawa zastrzeżone.

Macintosh i Power Macintosh to zastrzeżone znaki towarowe Apple Inc.

Microsoft, Windows i logo Windows logo to zastrzeżone znaki towarowe Microsoft Corporation w Stanach Zjednoczonych i w innych krajach.

ViewSonic<sup>®</sup>, logo trzech ptaków, to zastrzeżone znaki towarowe ViewSonic<sup>®</sup> Corporation.

VESA to zastrzeżony znak towarowy Video Electronics Standards Association. DPMS, DisplayPort i DDC to znaki towarowe VESA.

ENERGY STAR<sup>®</sup> to zastrzeżony znak towarowy U.S. Environmental Protection Agency (EPA).

Jako partner handlowy firmy ENERGY STAR<sup>®</sup>, ViewSonic<sup>®</sup> Corporation stwierdza, że ten produkt odpowiada wytycznym firmy ENERGY STAR<sup>®</sup> w zakresie skuteczności energetycznej.

**Wyłączenie:** ViewSonic<sup>®</sup> Corporation nie ponosi żadnej odpowiedzialności za techniczne lub edytorskie błędy lub pominięcia w tej publikacji; w odniesieniu do przypadkowych albo wynikowych szkód, spowodowanych wykorzystywaniem tego materiału albo działania lub używania tego produktu.

Dążąc stale do ulepszania produktu, firma ViewSonic<sup>®</sup> Corporation zastrzega sobie prawo do zmiany specyfikacji produktu bez wcześniejszego powiadomienia. Informacje w tym dokumencie mogą zostać zmienione bez powiadomienia.

Żadnej części tej publikacji nie można kopiować, powielać lub przesyłać w jakikolwiek sposób do jakichkolwiek celów, bez wcześniejszego, pisemnego pozwolenia uzyskanego od firmy ViewSonic<sup>®</sup> Corporation.

PX701-4K\_PX728-4K\_PX748-4K\_UG\_POL\_1b\_20250421

# Obsługa klienta

W celu uzyskania pomocy technicznej lub serwisu dla produktu, należy sprawdzić tabelę poniżej lub skontaktować się z naszym sprzedawcą.

**UWAGA:** Będzie potrzebny numer seryjny produktu.

| Kraj/Region                        | Strona internetowa       | Kraj/Region              | Strona<br>internetowa |  |
|------------------------------------|--------------------------|--------------------------|-----------------------|--|
| Azja z rejonu Pacyfiku oraz Afryka |                          |                          |                       |  |
| Australia                          | www.viewsonic.com/au/    | Bangladesh               | www.viewsonic.com/bd/ |  |
| 中国 (China)                         | www.viewsonic.com.cn     | 香港 (繁體中文)                | www.viewsonic.com/hk/ |  |
| Hong Kong (English)                | www.viewsonic.com/hk-en/ | India                    | www.viewsonic.com/in/ |  |
| Indonesia                          | www.viewsonic.com/id/    | Israel                   | www.viewsonic.com/il/ |  |
| 日本 (Japan)                         | www.viewsonic.com/jp/    | Korea                    | www.viewsonic.com/kr/ |  |
| Malaysia                           | www.viewsonic.com/my/    | Middle East              | www.viewsonic.com/me/ |  |
| Myanmar                            | www.viewsonic.com/mm/    | Nepal                    | www.viewsonic.com/np/ |  |
| New Zealand                        | www.viewsonic.com/nz/    | Pakistan                 | www.viewsonic.com/pk/ |  |
| Philippines                        | www.viewsonic.com/ph/    | Singapore                | www.viewsonic.com/sg/ |  |
| 臺灣 (Taiwan)                        | www.viewsonic.com/tw/    | ประเทศไทย                | www.viewsonic.com/th/ |  |
| Việt Nam                           | www.viewsonic.com/vn/    | South Africa & Mauritius | www.viewsonic.com/za/ |  |
| Ameryka Południowa i Północna      |                          |                          |                       |  |
| United States                      | www.viewsonic.com/us     | Canada                   | www.viewsonic.com/us  |  |
| Latin America                      | www.viewsonic.com/la     |                          |                       |  |
| Europa                             |                          |                          |                       |  |
| Europe                             | www.viewsonic.com/eu/    | France                   | www.viewsonic.com/fr/ |  |
| Deutschland                        | www.viewsonic.com/de/    | Қазақстан                | www.viewsonic.com/kz/ |  |
| Россия                             | www.viewsonic.com/ru/    | España                   | www.viewsonic.com/es/ |  |
| Türkiye                            | www.viewsonic.com/tr/    | Україна                  | www.viewsonic.com/ua/ |  |
| United Kingdom                     | www.viewsonic.com/uk/    |                          |                       |  |

# Ograniczona gwarancja

Projektor ViewSonic®

#### Co obejmuje gwarancja:

Firma ViewSonic<sup>®</sup> gwarantuje, że w okresie gwarancji, w przypadku normalnego użytkowania, produkty oferowane przez Firmę będą wolne od wad materiałowych i defektów wytwarzania. Jeśli w okresie obowiązywania gwarancji zostaną ujawnione wady materiałowe lub defekty wytwarzania, firma ViewSonic<sup>®</sup> według własnego uznania naprawi lub wymieni produkt na produkt podobny. Produkt zamienny albo części mogą zawierać zregenerowane fabrycznie albo odnowione części lub komponenty.

### Ograniczona trzyletnia (3) ogólna gwarancja:

Oprócz jednorocznej (1) gwarancji określonej poniżej, Ameryka Północna i Południowa: Od daty zakupu przez pierwszego klienta - trzyletnia (3) gwarancja na wszystkie części oprócz lampy, trzyletnia (3) gwarancja na robociznę i jednoroczna (1) gwarancja na oryginalną lampę.

Inne regiony lub kraje: Informacje o gwarancji należy sprawdzić u lokalnego dostawcy lub w lokalnym biurze ViewSonic<sup>®</sup>.

#### Jednoroczna (1) gwarancja przy intensywnym użytkowaniu:

Przy intensywnym użytkowaniu, gdy projektor jest używany codziennie, przez dłużej niż czternaście (14) godzin, Ameryka Północna i Południowa: Od daty zakupu przez pierwszego klienta - jednoroczna (1) gwarancja na wszystkie części oprócz lampy, jednoroczna (1) gwarancja na robociznę i dziewięćdziesiąt (90) dni gwarancji na oryginalną lampę; Europa: Od daty zakupu przez pierwszego klienta - jednoroczna (1) gwarancja na wszystkie części oprócz lampy, jednoroczna (1) gwarancja na wszystkie części oprócz lampy, jednoroczna (1) gwarancja na robociznę i dziewięćdziesiąt (90) dni gwarancji na oryginalną lampę. Inne regiony lub kraje: Informacje o gwarancji należy sprawdzić u lokalnego dostawcy lub w lokalnym biurze ViewSonic<sup>®</sup>. Gwarancja na lampę podlega określeniom i warunkom, sprawdzeniu i zatwierdzeniu. Ma zastosowanie wyłącznie dla lamp zainstalowanych przez producenta. 90 dni gwarancji na wszystkie dodatkowe lampy zakupione oddzielnie.

#### Kogo chroni gwarancja:

Ta gwarancja jest ważna wyłącznie dla pierwszego nabywcy.

#### Czego nie obejmuje gwarancja:

 Żaden produkt ze zniszczonym, zmodyfikowanym albo usuniętym numerem fabrycznym.

- 2. Uszkodzenia, pogorszenie jakości albo awaria spowodowana przez:
  - » Wypadkiem, niewłaściwym używaniem, zaniedbaniem, wodą, wyładowaniem atmosferycznym, albo innymi siłami natury, nieautoryzowaną modyfikacją produktu albo nieprzestrzeganiem instrukcji dostarczonych z produktem.
  - » Działanie poza warunkami określonymi w specyfikacjach produktu.
  - » Używanie produktu niezgodne z przeznaczeniem lub w nienormalnych warunkach.
  - » Naprawy lub próby napraw wykonywanych przez kogokolwiek bez upoważnienia firmy ViewSonic<sup>®</sup>.
  - » Wszelkich uszkodzeń produktu podczas dostawy.
  - » Usunięciem lub instalacją produktu.
  - » Przyczyny zewnętrzne, np. fluktuacje prądu elektrycznego lub awarie.
  - » Używanie materiałów eksploatacyjnych lub części, które nie spełniają specyfikacji ViewSonic.
  - » Normalnym zużyciem.
  - » Wszelkimi innymi przyczynami, nie powiązanymi z defektem produktu.
- **3.** Koszty wynikające z usuwania, instalacji i konfiguracji w odniesieniu do produktu.

#### Jak uzyskać serwis:

- 1. W celu uzyskania informacji na temat napraw serwisowych w okresie obowiązywania gwarancji należy skontaktować się z obsługą klienta firmy ViewSonic<sup>®</sup> (należy przejść na stronę "Pomoc techniczna klienta"). Należy podać numer seryjny produktu.
- Aby uzyskać świadczenie gwarancyjne, należy dostarczyć: (a) Oryginalny dowód sprzedaży z datą sprzedaży, (b) imię i nazwisko, (c) adres, (d) opis problemu oraz (e) numer seryjny produktu.
- 3. Produkt należy zanieść lub wysłać w oryginalnym opakowaniu po opłaceniu kos ztów do autoryzowanego punktu serwisowego ViewSonic<sup>®</sup> lub bezpośrednio do firmy ViewSonic<sup>®</sup>.
- **4.** W celu uzyskania dodatkowych informacji lub nazwy najbliższego punktu serwisowego firmy ViewSonic<sup>®</sup> należy skontaktować się z firmą ViewSonic<sup>®</sup>.

### Ograniczenie dorozumianych gwarancji:

Nie zapewnia się żadnych gwarancji, wyrażonych lub dorozumianych, wykraczających poza zamieszczony tu opis, włącznie z dorozumianą gwarancją przydatności handlowej i dopasowania do określonego celu.

## Wyłączenia szkód:

Odpowiedzialność firmy ViewSonic<sup>®</sup> jest ograniczona do kosztu naprawy lub wymiany produktu. Firma ViewSonic<sup>®</sup> nie ponosi żadnej odpowiedzialności w przypadku:

- 1. Szkody wyrządzone w stosunku do innego mienia, spowodowane przez usterki wyrobu, szkody polegające na niewygodzie, niemożności użytkowania wyrobu, stracie czasu, zysków, możliwości gospodarczych, dobrego imienia, zakłóceniu stosunków gospodarczych lub na innej stracie handlowej, nawet jeżeli firma Viewsonic została powiadomiona o możliwości takich szkód.
- 2. Wszelkie inne szkody przypadkowe, wtórne lub określone inaczej.
- 3. Wszelkie roszczenia dowolnej strony trzeciej wobec klienta.

### Skutki prawa stanowego:

Niniejsza gwarancja nadaje klientowi określone uprawnienia, a w zależności od władz lokalnych, może on także posiadać inne prawa. Niektóre władze lokalne nie zezwalają na ograniczanie gwarancji domniemanych, ani też wyłączanie szkód dodatkowych i następczych, toteż powyższe ograniczenia mogą nie mieć zastosowania do danego użytkownika.

### Sprzedaż poza USA i Kanadą:

W celu uzyskania informacji na temat gwarancji i usług serwisowych dla produktów firmy ViewSonic<sup>®</sup> sprzedawanych poza Stanami Zjednoczonymi i Kanadą należy skontaktować się z firmą ViewSonic<sup>®</sup> lub lokalnym sprzedawcąViewSonic<sup>®</sup>.

Okres gwarancji na ten produkt w części kontynentalnej Chin (z wyłączeniem Hongkongu, Makao i Tajwanu) zależy od zasad i warunków określonych w Karcie gwarancyjnej.

W przypadku użytkowników z Europy i Rosji pełne informacje szczegółowe na temat gwarancji można znaleźć na: http://www.viewsonic.com/eu/ w zakładce "Wsparcie techniczne/Gwarancja".

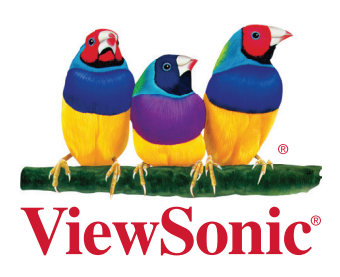